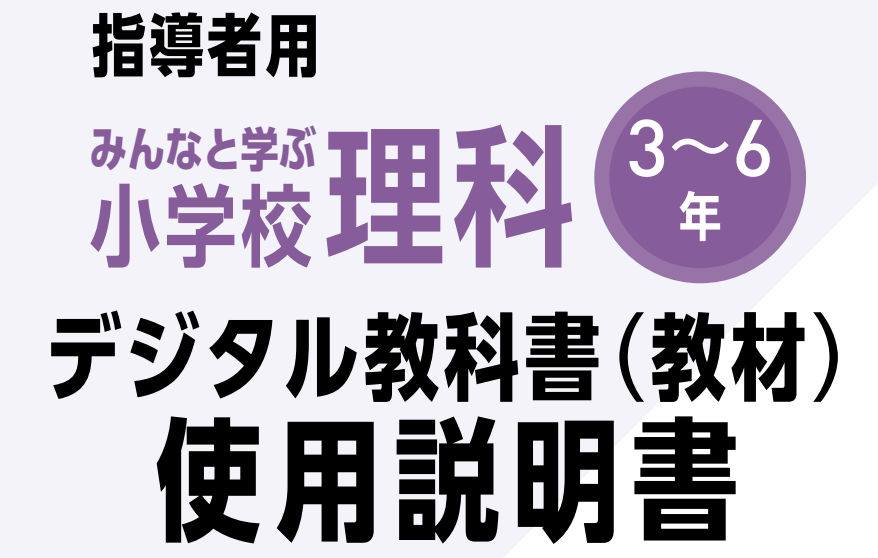

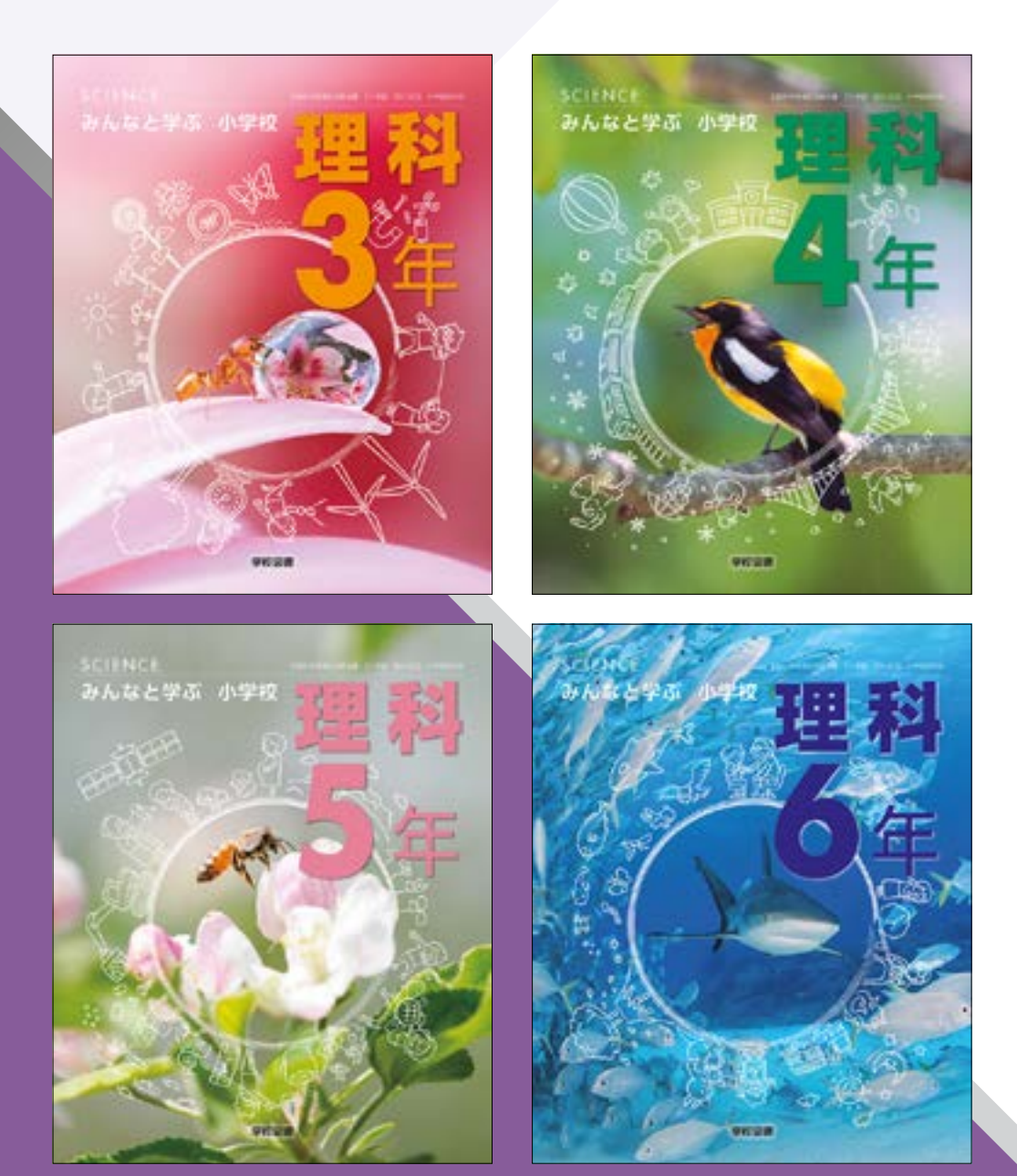

学校図書株式会社

「指導者用 みんなと学ぶ小学校理科 デジタル教科書(教材)」をご購入いただき,まことにありがとうございます。ご使用状況に応じて本使用説明書をご活用ください。

# \*\*\* 目次 \*\*\*

| 概要•動作環境           |  |
|-------------------|--|
| デジタル教科書の閲覧方法      |  |
| 紙面ページの操作          |  |
| ツール画面の説明          |  |
| 基本機能ツールの説明        |  |
| ツールバーの説明          |  |
| ひらくタブの説明          |  |
| 環境設定の説明           |  |
| 本ソフトウェア特有の機能について  |  |
| 学習者支援機能について       |  |
| 学習者支援機能のツールバーについて |  |
| 学習者支援機能の環境設定      |  |

### 概要

本ソフトウェアは富士ソフト株式会社(本社:神奈川県横浜市) [https://www.fsi.co.jp/]が開発・提供 する [みらいスクールプラットフォーム]の表示部機能を用いています。 このデジタル教科書ビューアに設定された各種基本機能と弊社が独自に開発したアプリやコンテンツを 用いて教科書紙面および、教材データを活用した学習展開ができるよう、設計・開発されています。

## 動作環境

- [OS]・ブラウザ: [Windows 8.1 / 10 / 11]・Microsoft Edge / Google Chrome
   [Chromebook]・Google Chrome
   [iPadOS]・Safari
   メモリ: 各OS に必要とされるメモリ容量以上
- モニタ解像度 :1280 × 720 以上
- その他: 音声出力機能機器(音声を再生する場合)

# デジタル教科書の閲覧方法

※事前に管理画面にてユーザーアカウントの設定やライセンスとの紐付けを行ってください。 (設定方法は start\_guide をご参照ください)

## 閲覧サイトへのログイン

1. 閲覧サイトの URL ヘアクセスします。

# https://mirai-pf.jp/user/login.html

※「学校管理システム」での更新内容が「配信サイト」に反映されるまで、最長15分間お待ちください。

2. 必要事項を入力してログインします。

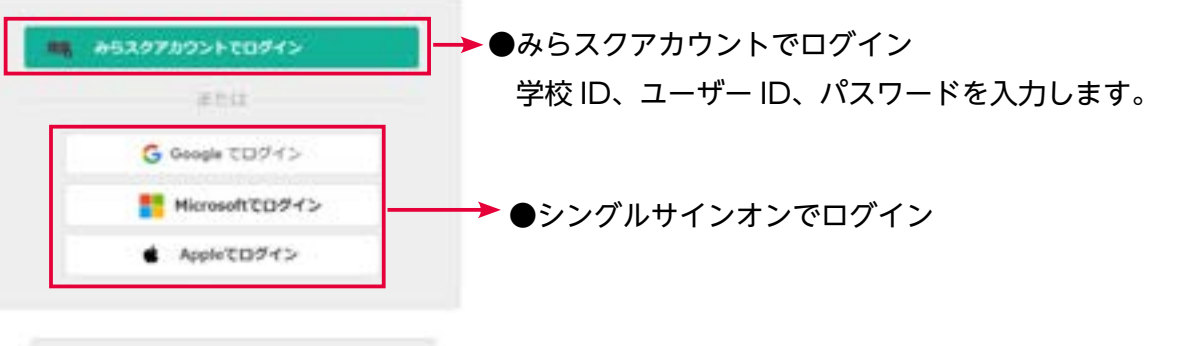

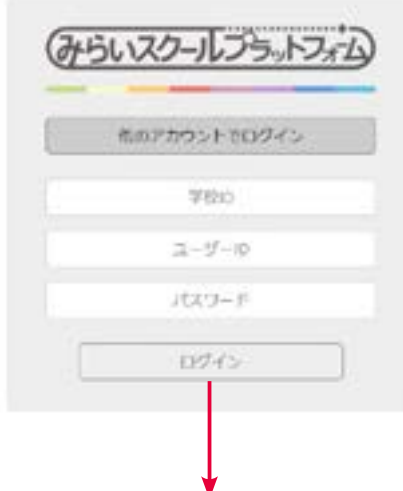

※ログインするための情報について

学校 ID はライセンス情報でお知らせした ID (数字のみ) です。ユーザー ID・パスワード:「学校管理システム」で登 録設定されたユーザー ID・パスワードを入力してください。

次回からの URL 入力や QR コードの読み込みを省略するため、以下のようなアクセス設定をしてください。
 ログイン画面、または本棚画面を登録する方法例
 ①お気に入り に登録
 ②ブックマーク に登録
 ③ショートカット の作成

3. 本棚画面を表示します。

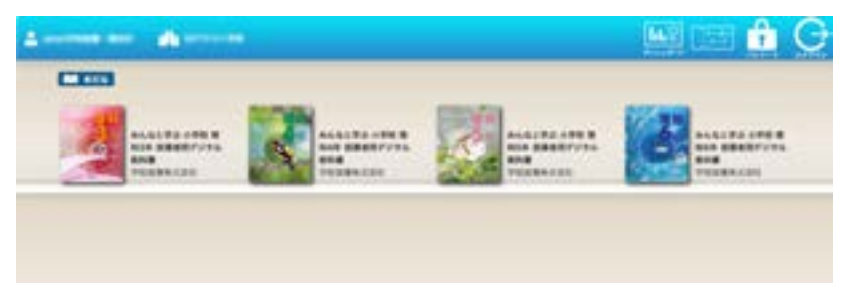

※表紙をクリックすると、デジタル 教科書のスタートメニュー画面が 表示されます。

- 4. 閲覧する教科書の表紙をクリックしてスタートメニューを開きます。
- スタートメニュー画面

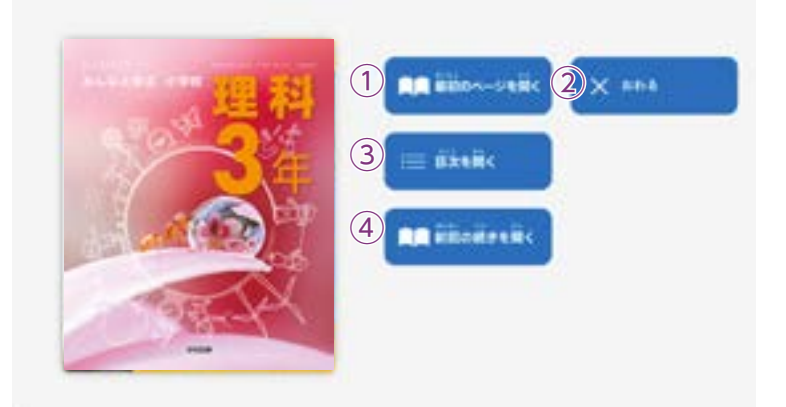

- ① 教科書の最初ページを表示します。
- スタートメニュー画面を閉じ、本ソ フトウェアを終了します。
- ③ 目次ページを表示します。
- ④ 前回表示していたページに移動します。前回までに書き込んだ描画情報なども表示されます。

# 紙面ページの操作

# マウスによる操作と指による操作について

本製品では一部を除き、マウスと指による両方の操作に対応しています。ただし、この使用説明書では、パソコン上で使うことを前提に、マウスによる操作方法をメインに解説しています。

## 指でしか行えない操作

紙面上で2本の指を広げたり(ピンチイン),縮 めたり(ピンチアウト)することで,紙面を拡大・ 縮小することが可能です。ピンチイン・ピンチ アウト機能は,指でしか行うことはできず,マ ウスにでは同様の操作を行うことはできません。

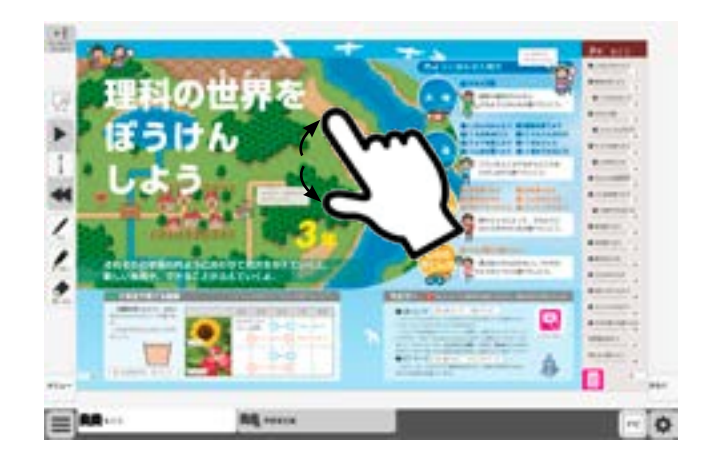

# ツール画面の説明

トップメニュー画面, または目次から教科書内のページに移動すると, 画面上にツールバーボタン等が 表示されます。

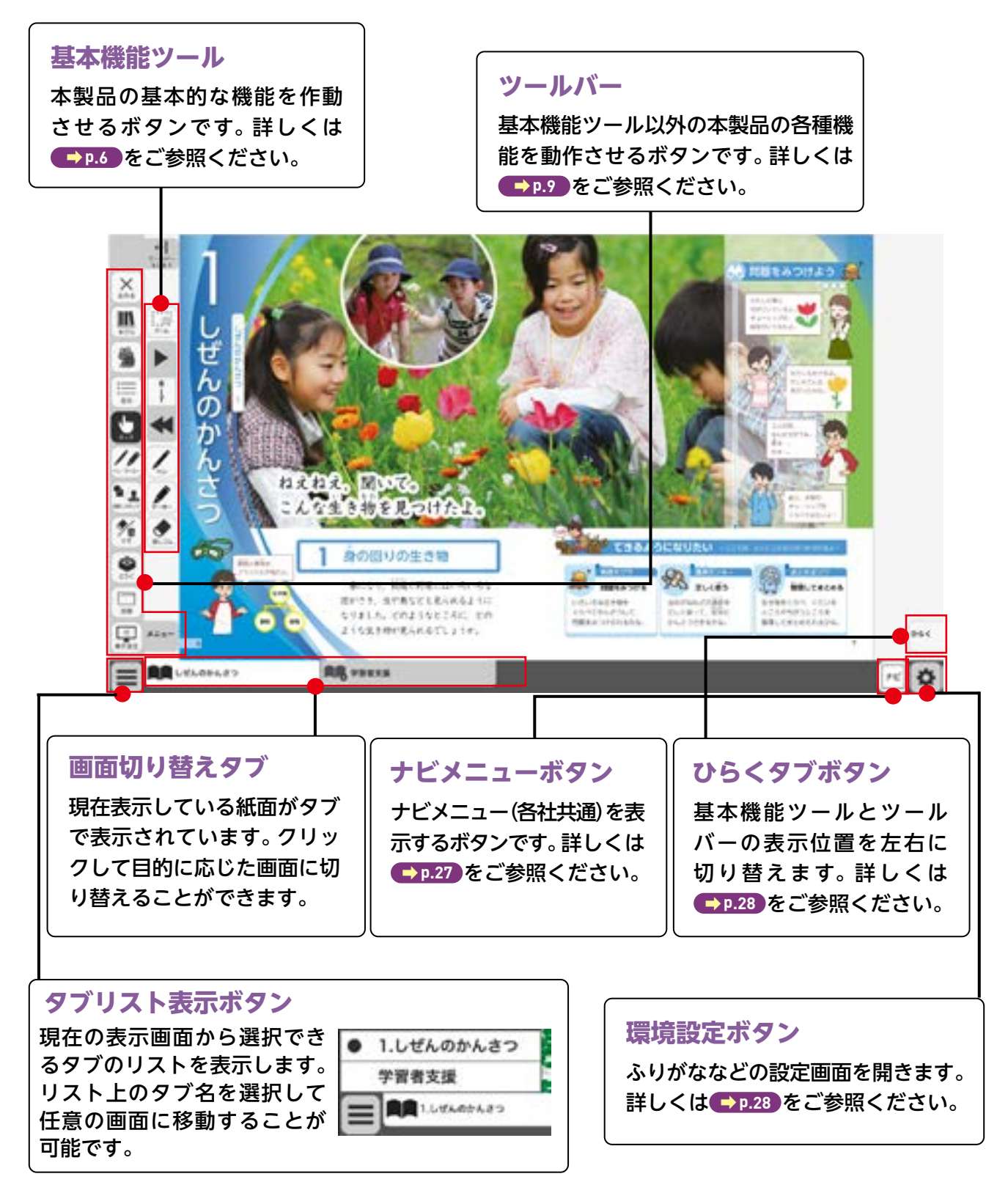

# 基本機能ツールの説明

# ①拡大/縮小ツール

紙面の拡大/縮小表示を行うボタンです。ダブルクリックするとズーム モードに変化し, スライダーの●を上下に移動または **● ●** ボタンで, 任意の大きさに画面を拡大/縮小することができます。

ズームモード

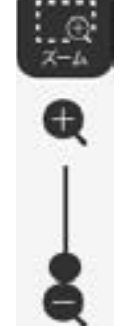

Ð

スライダーの●を上下に移動 または● ● ボタンをクリッ クすると、ズームモードが右の ように変わります。「ズームを やめる」ボタンをクリックす ると、画面表示が等倍に戻り、 ズームモードが終了します。

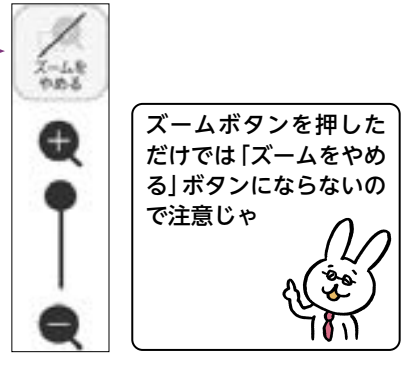

## マウスによる拡大/縮小

ズームボタンをクリックすると、マウスポインターが (+) に変化します。 この状態で、紙面をドラッグ&ドロップすると任意の場所を拡大表示 できます。「ズームをやめる」 ボタンをクリックすると、画面は元に戻 ります。

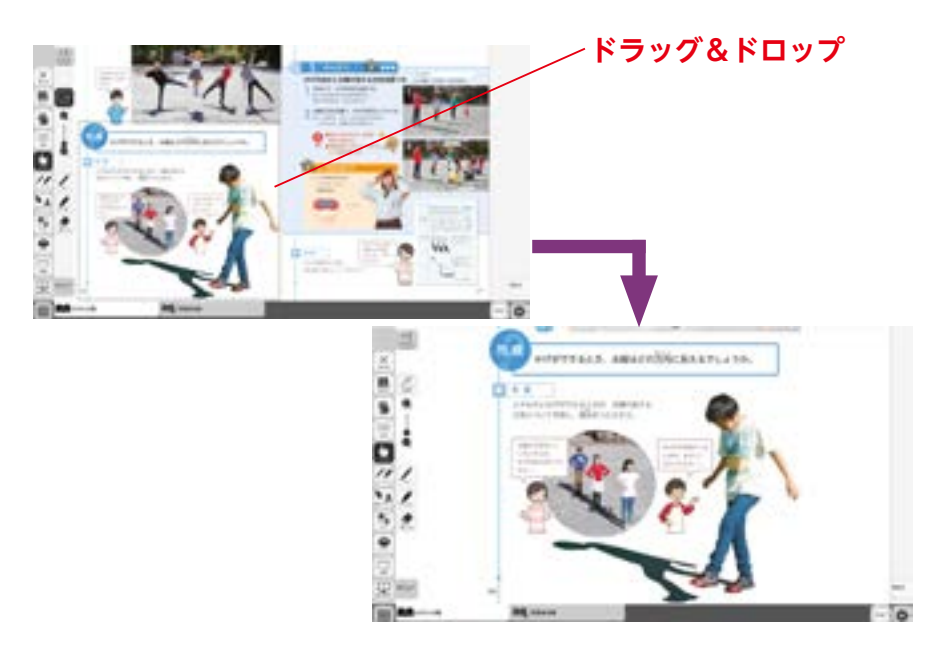

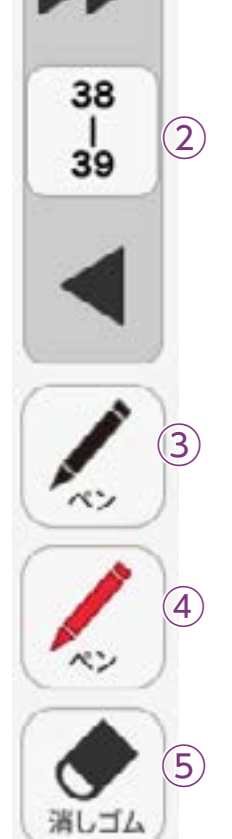

 $\oplus$ 

ズーム

(1)

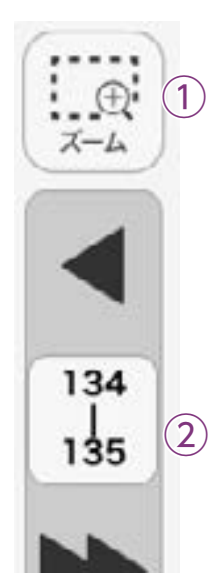

3

4)

消しコノ

134

135

# ②ページめくりツール

ページのめくりなどを行うボタンです。◀(◀)または▶(▶)をクリッ クすると,前のページ(チャプター),次のページ(チャプター)に移動し ます。また,中央の通し番号部分をクリックすると,以下のテンキーウィ ンドウが表示されます。

## テンキーウィンドウ

|   | 7   | 8   | 9    |
|---|-----|-----|------|
|   | 4   | 5   | 6    |
|   | 1   | 2   | 3    |
|   | 0   | B   | c    |
|   | © 2 | 7   | -D   |
| E | きめ  | 3 4 | ÞØ₹F |

A数字キー
 0~9の#

0~9のボタンを押して,ページ番号を入力します。 ⑧Cキー 入力した数字をクリアします。

©ページ番号表示

入力したページが表示されます。この部分をクリッ クして数字を直接入力することも可能です。 <sup>(D</sup>ページ送り

1ページずつ数字を変更することができます。 (E)決定ボタン

指定したページへ移動します。

⑥終了ボタン

テンキーウィンドウを閉じます。

## ドラッグ&ドロップまたは,指によるページめくり

紙面上でドラッグ&ドロップすることで、ページをスクロールすることが可能です。同様に画面上で指を用いて画面を左右に動かすことでも、 ページをめくることができます。ただし、▶または ◀ が表示されて いる場合は、ドラッグ&ドロップまたは指によるページスクロールはで きません。

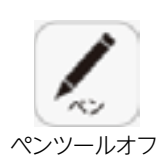

# ③ペンツール

紙面に自由に書き込むことが可能なペンモードになります。ペン種,太さ, 透明度をペン・マーカーパレット(➡₱.10)で自由に変更できます。黒く 反転したボタンをもう一度クリックすると,ペンモードが解除されます。

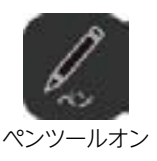

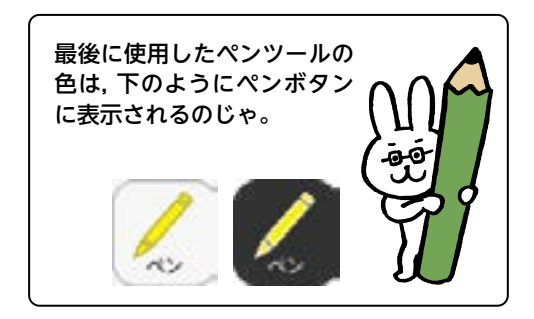

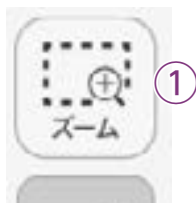

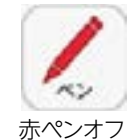

赤ペンオン

消しゴムオフ

111114

# ④ペンツール(赤ペン)

赤ペンボタンをクリックすると、紙面に自由に書き込むことが可能なペンモードになります。黒く反転したボタンをもう一度クリックすると、 ペンモードが解除されます。この赤ペンツールは、ペン種、太さ、透明度 は変更できません。

134 | 135

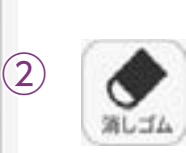

# ⑤消しゴムツール

消しゴムボタンをクリックし,紙面に描画したペン・マーカー・図形・ス タンプに触れると,それらの描画を消すことができます。消しゴムにつ いては → P.17 をご参照ください。

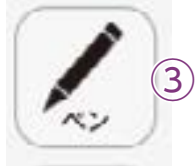

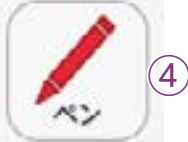

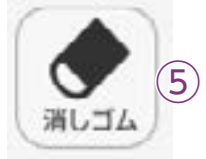

# ツールバーの説明

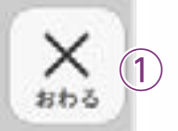

:=

目次

 $(\mathbf{2})$ 

5

(10)

(7)

X=1-

(9)

6

110

833

記録

\*

表示設定

(8)

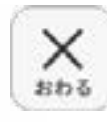

# ①終了ボタン

デジタル教科書を終了させるボタ ンです。このボタンをクリックす ると,図のようなメッセージウィ ンドウが表示されます。「はい」を 選択すると,終了します。「いいえ」 を選択すると,元の表示画面に戻 ります。

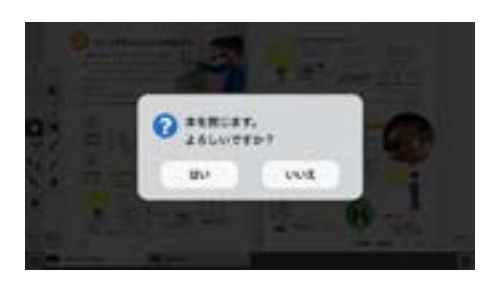

# ②目次ボタン

ボタンをクリックすることで, デジタル教科書の目次ページに移動でき ます。

# ③タッチボタン

このアイコンが表示されている場合は,紙面をタッチで操作できる状態 であることを表示しています。なお,このアイコンの表示状態中は,配置 したスタンプや線,トリミング画像を操作することはできません。

# ④ペン・マーカーボタン

ボタンをクリックすると、ペン描画モードに変わり、ペン・マーカーパレットが表示され、線の色や太さなどが変更できます。

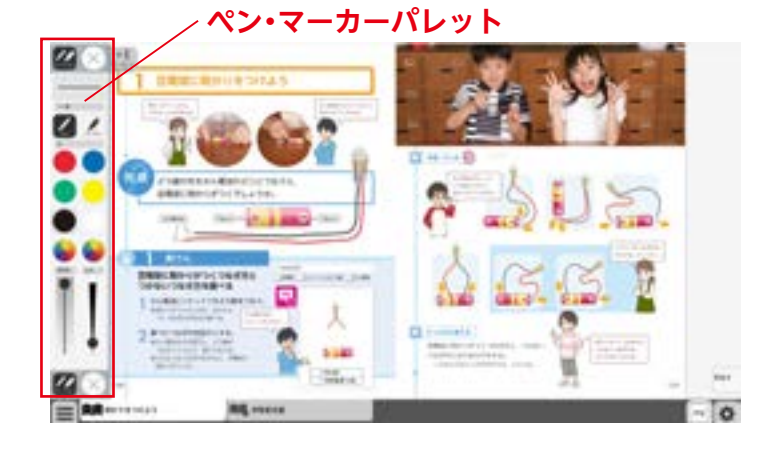

## ペン・マーカーパレット

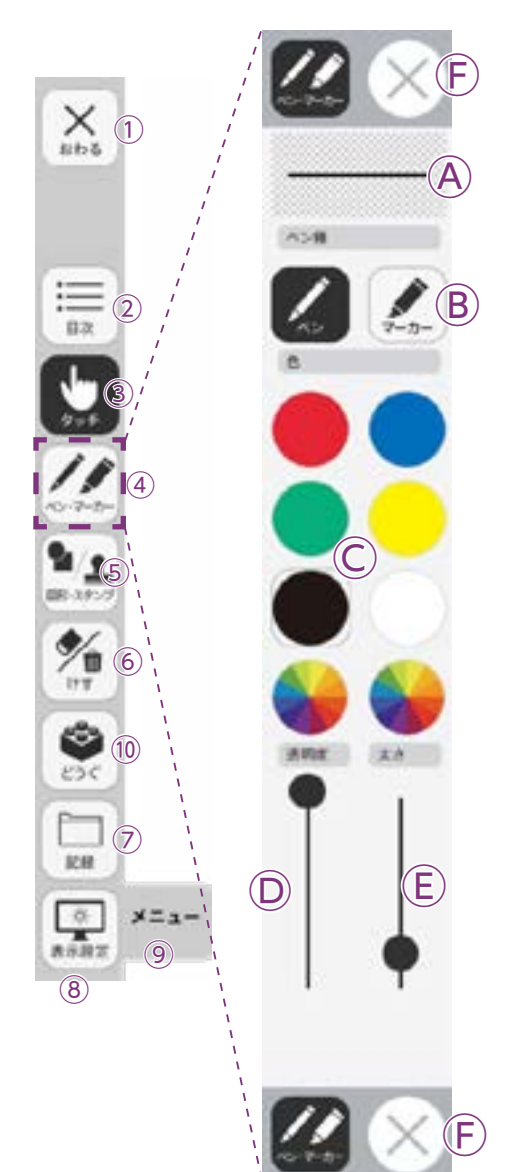

**④プレビュー**:設定中のペン・マーカーのプレビューを表示します。

 **⑧線種**:「ペン」「マーカー」それぞれのボタンをクリックすることで、
 描画する線の種類を切り替えることができます。

○色:ペン・マーカーの色を選択することができます。また,下の2つの をクリックするとカラー登録ウィンドウが表示され,任意の色を登録することができます。

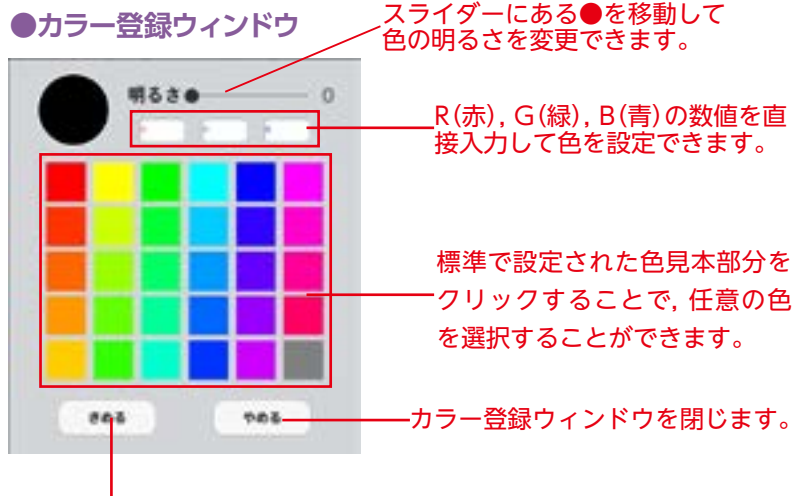

選択した色を決定します。

②透明度:描画する線の透明度を変更できます。
 ⑧太さ:描画する線の太さを変更できます。

⑤終了ボタン: ※をクリックすると、ペン・マーカーパレットが終了します。

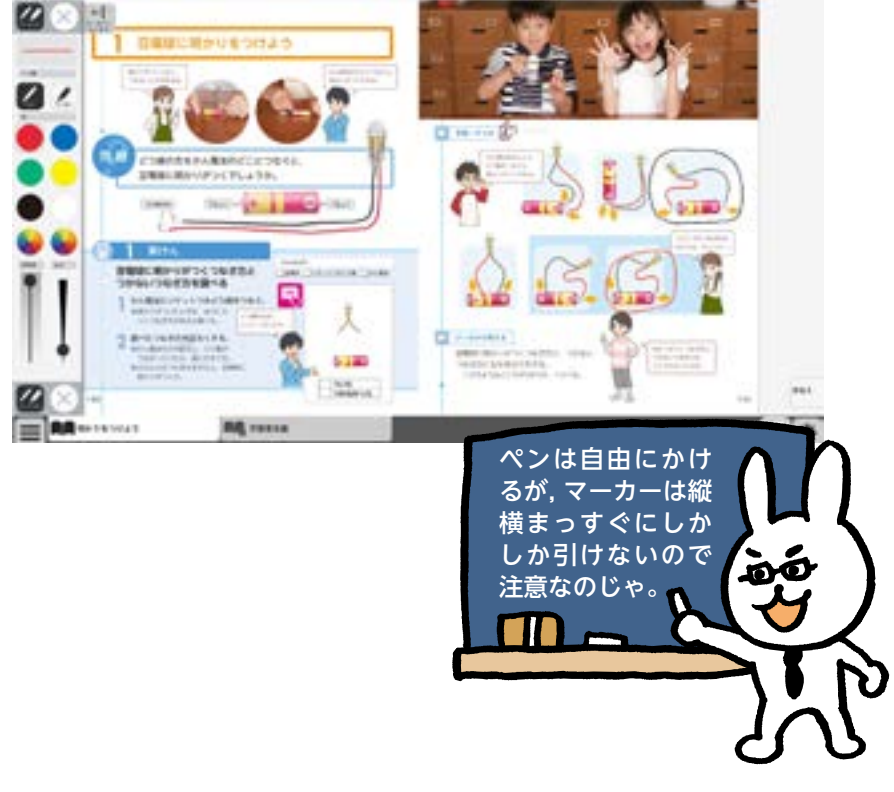

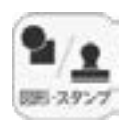

X 1

i= 2

(10)

(7)

メニュ

9

記録

小 表示服元

(8)

# 5 図形·スタンプボタン

 $(\mathbf{F})$ 

(A)

 $(\mathbf{B})$ 

С

色変更 (D)

色変更(E)

888

図形・スタンプボタンをクリックすると、図形・スタンプ描画モードに変わり、図形・スタン プパレットが表示されます。

## 図形・スタンプパレット(図形モード)

④プレビュー:設定中の図形のプレビューを表示します。
 ⑧切り替えタブ:図形モードとスタンプモードを切り替えます。
 ②図形:図形,線の形を選択します。
 ③線色変更ボタン:ボタンをクリックすると色選択パレットが表示され,線の色・透明度・太さを変更すること

ができます。

●色選択パレット

\*\*

設定中の図形のプレビュー を表示します。

丸の色をクリックすることで, 図形の 色を変更できます。下二つの ●をク イリックすると, カラー登録ウィンドウ が表示され, 任意の色を登録すること ができます。カラー登録ウィンドウの 使い方は ● P.10 をご参照ください。

スライダーにある●をスライド させることで,図形の透明度と 太さを変更できます。

このパレットで選択した色や形など を決定します。また、このボタンを クリックすることで図形・スタンプ パレットに戻ることができます。

きめる

| ⑥背景色変更ボタン:ボタンをクリックすると背景色選択パレットが表示され、円・長方形・矢印について、図形の中の色を変更できます。                                                                         |
|----------------------------------------------------------------------------------------------------|
| 設定中の図形のプレビューを表示します。                                                                                                    |
| 丸の色をクリックすることで、図形<br>の色を変更できます。下二つの<br>を<br>クリックすると、カラー登録ウィン<br>ドウが表示され、任意の色を登録す<br>ることができます。カラー登録ウィ<br>ンドウの使い方は<br>・ P.10 をご参照<br>ください。 |
| スライダーにある●をスライドさ<br>せることで,図形の透明度を変更<br>できます。                                                                                             |
| <ul> <li>このパレットで選択した色や形な<br/>どを決定します。また、このボタ<br/>ンをクリックすることで図形・ス<br/>タンプパレットに戻ることができ<br/>ます。</li> </ul>                                 |

⑥終了ボタン: ※をクリックすると、図形・スタンプパレットを終 了します。

## 図形・スタンプパレット(スタンプモード)

**④プレビュー**:設定中のスタンプのプレビューを表示します。

 **⑤切り替えタブ**:図形モードとスタンプモードを切り替えます。

 **〇形状選択ボタン**:スタンプの形を選択します。

**Dフォルダボタン:**ボタンをクリックするとお使いのパソコンの フォルダが開き,任意の画像をスタンプとし

### て利用することができます。

●フォルダボタンの使い方

(F)

 $(\mathbf{A})$ 

**L**B

(E)

6

X 1

i= (2)

**\*\*\***6

記録

- 01

(8)

 $\overline{7}$ 

メニュ

9

 ボタンをクリックすると、 お使いのパソコンのフォル ダが表示されます。

②任意のフォルダを選び,画像をダブルクリックするか,開くをクリックします。

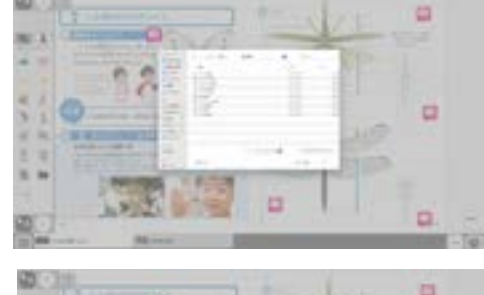

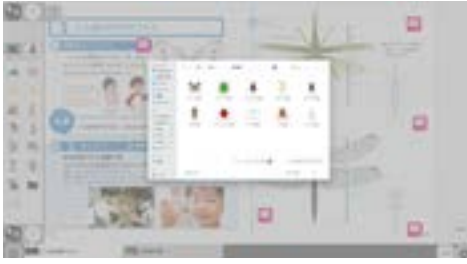

③画像を選ぶと紙面に戻り、フォルダボタンが反転します。

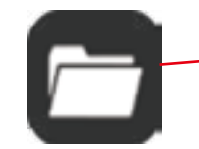

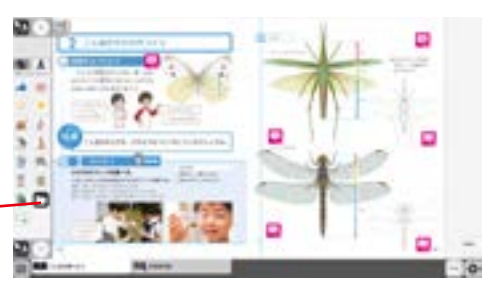

④カーソルを紙面にド
 ラッグ&ドロップするこ
 とで画像がスタンプされ
 ます。

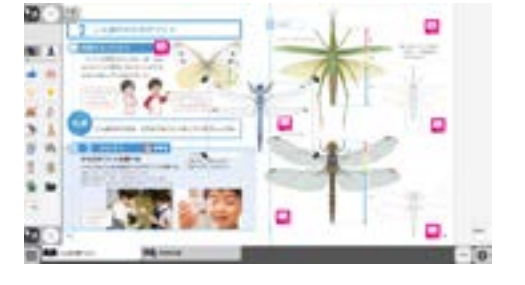

 ⑧トリミングツール:紙面の一部を切り取って保存,貼り付けな どを行うトリミングモードに切り替えます。 トリミングモードについては → p.15 をご覧 ください。

⑥終了ボタン:図形・スタンプパレットを終了します。

#### 図形・スタンプの使い方

②形・スタンプパレットを表示させて、任意の
 図形やスタンプを選択してください。選択してい
 る図形のアイコンは、プレビュー画面に表示されます。

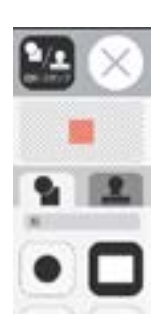

②図形やスタンプを選択した状態でマウスカー ソルを紙面上に移動させ、任意の場所にシング ルクリックするか、またはドラッグ&ドロップ します。

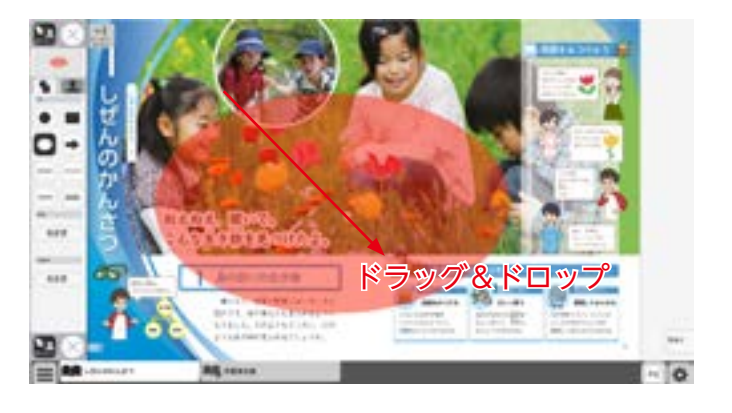

 ③シングルクリックまたはドラッグ&ドロップ すると、紙面にスタンプが配置されます。スタ ンプの周囲には マークが表示されており、 このマークをドラッグ&ドロップすることで、 スタンプの大きさを自由に変更することができ ます。

また, スタンプそのものにカーソルを合わせて ドラッグ&ドロップすることでスタンプを移動 することもできます。

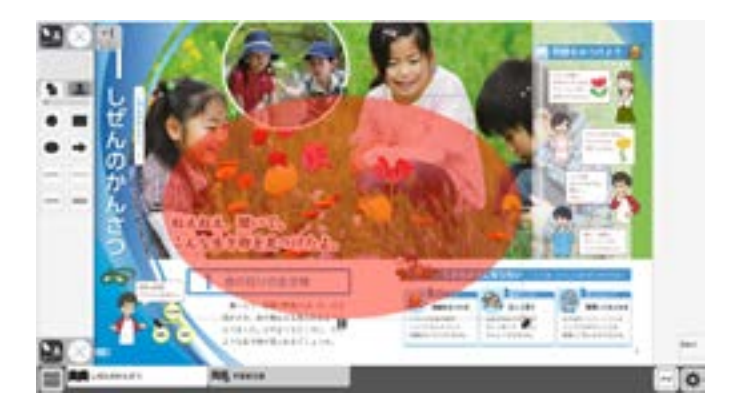

## トリミングモードについて

トリミングツールボタンをクリックすると, 右の画面に切り替わります。トリミングモー ドでは,任意の紙面の一部を切り取って保存 し,その保存した画像を任意の場所,大きさで 貼り付けることができます。

## トリミングの手順

 トリミングモードの状態で、紙面の必要部 分をドラッグ&ドロップで選択します。

②ドラッグ&ドロップした場所の画像が, 画 面右のウィンドウに保存されます。

画像は何枚でも保存できるが,2 枚目以降の画像を保存する場合 は,「きりとる」ボタンを押して からではないと,トリミングを することはできないのじゃ。

③保存した画像から紙面に配置したい画像を 選択します。選択された画像は赤枠で囲まれ ます。

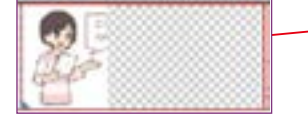

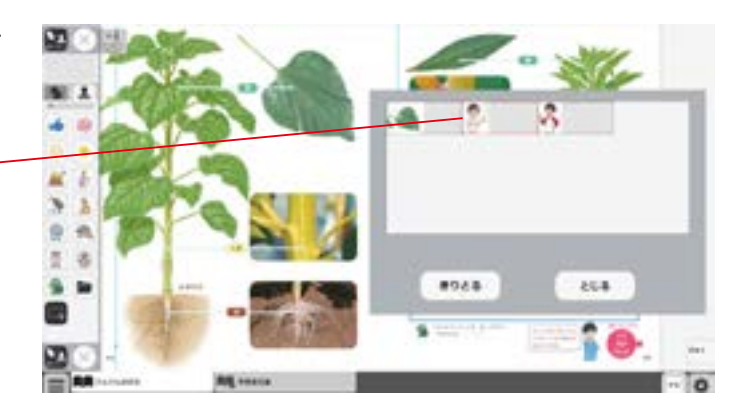

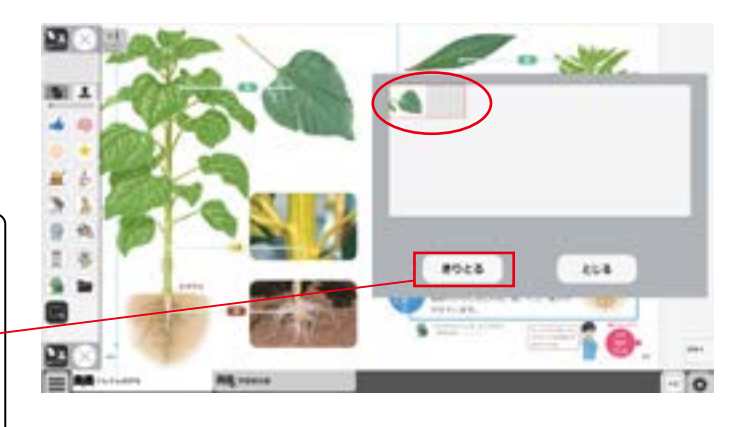

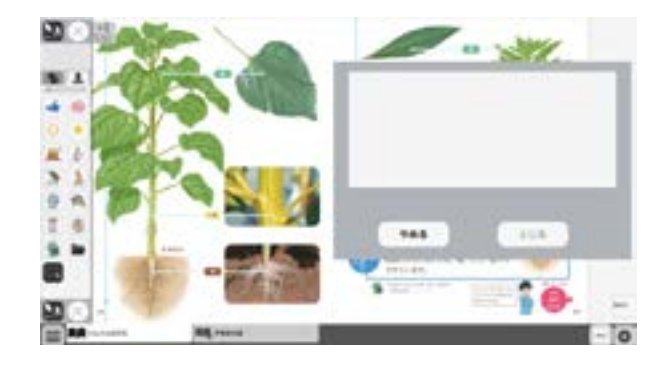

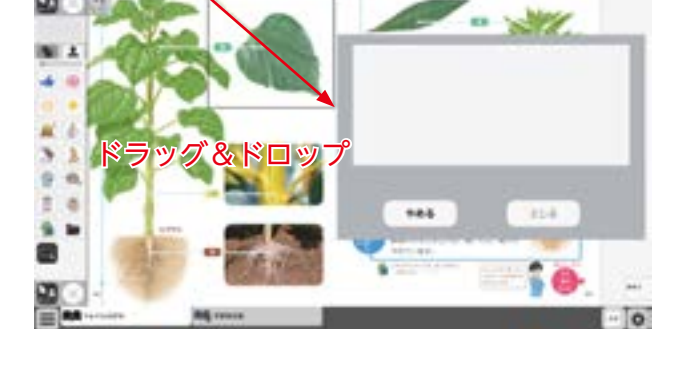

④③での画像選択の後,紙面上でシングルク リックまたはドラッグ&ドロップすると,選 択した画像が配置されます。

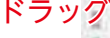

22

⑤画像の配置が終わると,切り取った画像一 覧ウィンドウが消え、元の画面に戻ります。 配置した画像の周囲には 😝 マークが表示さ れており、このマークをドラッグ&ドロップ することで、画像の大きさを自由に変更する ことができます。

また,画像そのものをドラッグ&ドロップす ることで,画像の位置を自由に変えることが できます。

切り取った画像一覧ウィンドウの画像を選択 した状態(赤枠で囲まれた状態)でもう一度ク リックすると、削除確認画面が表示されます。 [OK] ボタンをクリックすると, 選択した画 像は削除されます。

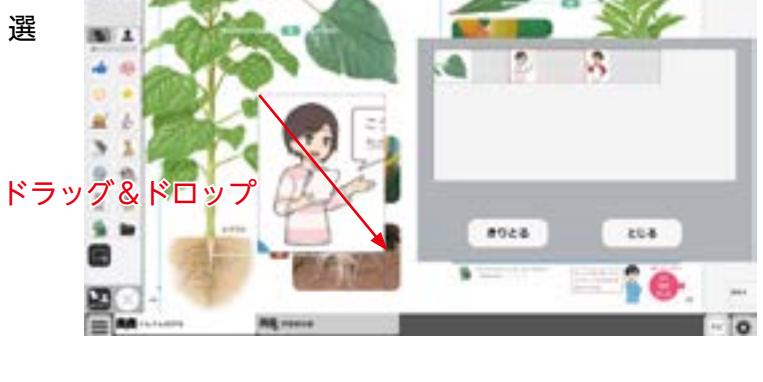

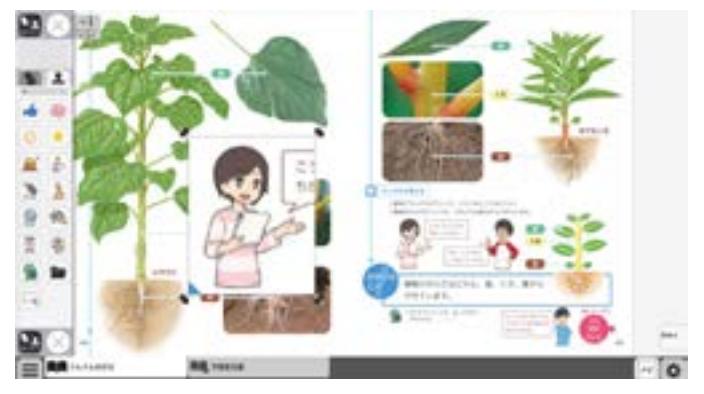

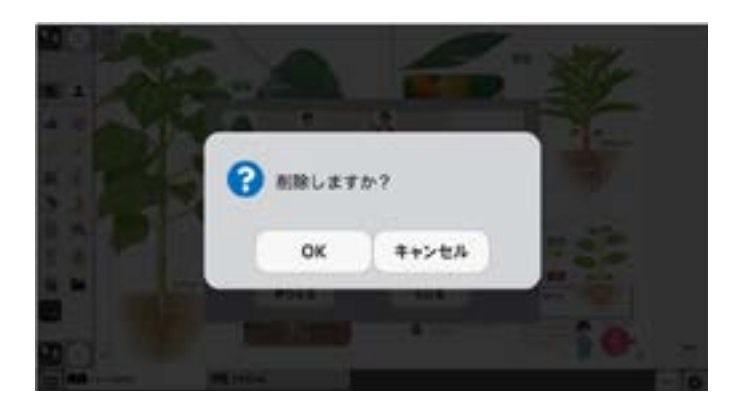

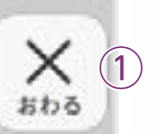

(2)

4

(10)

7)

XEL

(9)

記録

\*

表示設定

(8)

目次

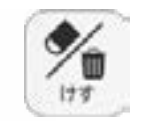

## ⑥けすボタン

けすボタンをクリックすると, ツールバー下部に消去関連ツールパレットが表示されます。

## ●消去関連ツールパレット

清しゴム

けす

(E)

X=1-

 $(\mathbf{A})$ 

消しゴム

全洲击

元に戻す

やり直す

(C)

 $(\mathsf{D})$ 

## ∕●消しゴム

ボタンを押し,消しゴムモード状態で紙面をドラッグすると,紙面上の描画(ペン・マーカー/図形・スタンプ)を消すことができます。 また,ドラッグではなく,描画上でクリックしても消すことができます。 再度ボタンをクリックすることで,消しゴムモードは解除されます。 ※アイコンが反転すると同時に隣に表示されている基本機能ツールの 消しゴムアイコンも反転します。

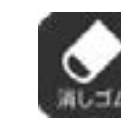

◀消しゴムモードになると, このように反転されたアイコ ンになります。

### **B全消去**

このボタンをクリックすると,表示 中紙面の描画が全て削除され,画面 下に右の画像のようなメッセージ が表示されます。また,全消去した 描画は[元に戻す]ボタンをクリッ クすることで削除前の状態に戻す ことができます。

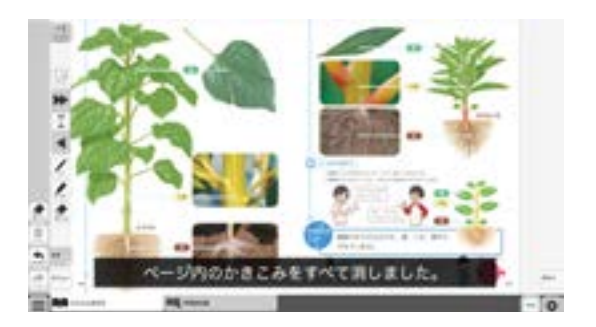

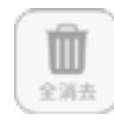

◀表示中紙面に描画がない場合は操作は無効となります。

#### ©元に戻す

このボタンをクリックすると、紙面上に描かれている描画(ペン・マーカー/図形・スタンプ)の操作を1つ前の状態に戻します。

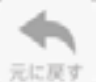

◀表示中紙面に描画がない場合は操作は無効と なります。

#### Dやりなおす

「元に戻す」ボタンで戻した操作を1つやり直します。

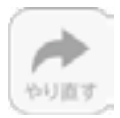

◀表示中紙面に描画がない場合は操作は無効となり ます。

Eけす・メニュータグ

どちらのタグもクリックすると消去関連ツールパレットを終了することができます。

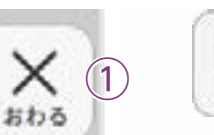

(2)

5

(6)

X=1-

(9)

目次

同期にスタンプ

記録

茶

表示設定

(8)

(10)

記録

 $(\mathbf{A})$ 

保存

۰

B

1833

\*

画像で保存

 $(\mathbf{C})$ 

 $(\mathsf{D})$ 

# ⑦記録ボタン

記録ボタンをクリックすると、ツールバー下部に記録関連ツールパレットが表示されます。

# ●記録関連ツールパレット

### ④保存 紙面上

紙面上の描画情報や表示設定情報などをデジタル教科書専用の形式 (json 形式)でお使いの端末

に保存します。ファイル保 存の方法はお使いのブラウ ザによって異なりますので, その操作の指示に従ってく ださい。

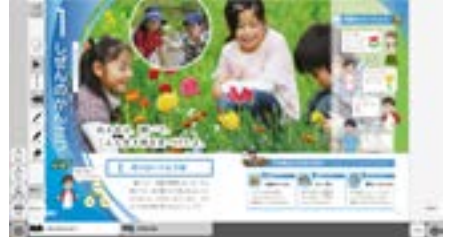

#### B 読込

きろく

**(E)** 

×=1-

④で保存したファイルを読み込んで、紙面上に描画情報や表示設定情報、最終表示ページ情報などを反映させることができます。ボタンをクリックすると画面上に別ウィンドウが表示されるので、データを保存した任意のフォルダを選択してください。

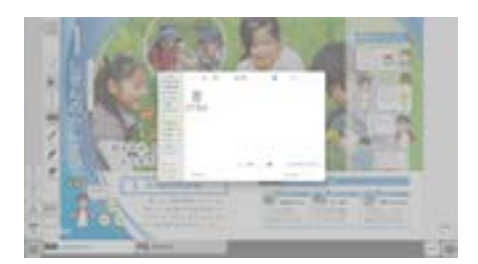

#### ©画像で保存

表示ページ内の描画情報などをjpg形式の画像ファイルとしてご使用の端末に保存し ます。ツールバーやクリックポイント等は保存されません。ファイル保存の方法はお 使いのブラウザによって異なりますので,その操作の指示に従ってください。

#### D印刷

表示ページ内の紙面と描画情報を印刷します。ツールバーやクリックポイント等は印 刷されません。印刷の方法はお使いのブラウザによって異なりますので,その操作の 指示に従ってください。

#### **Eきろく・メニュータグ**

どちらのタグもクリックすると記録関連ツールパレットを終了することができます。 ※きろくタグは×印をクリックすることでツールパレットを終了することができます。

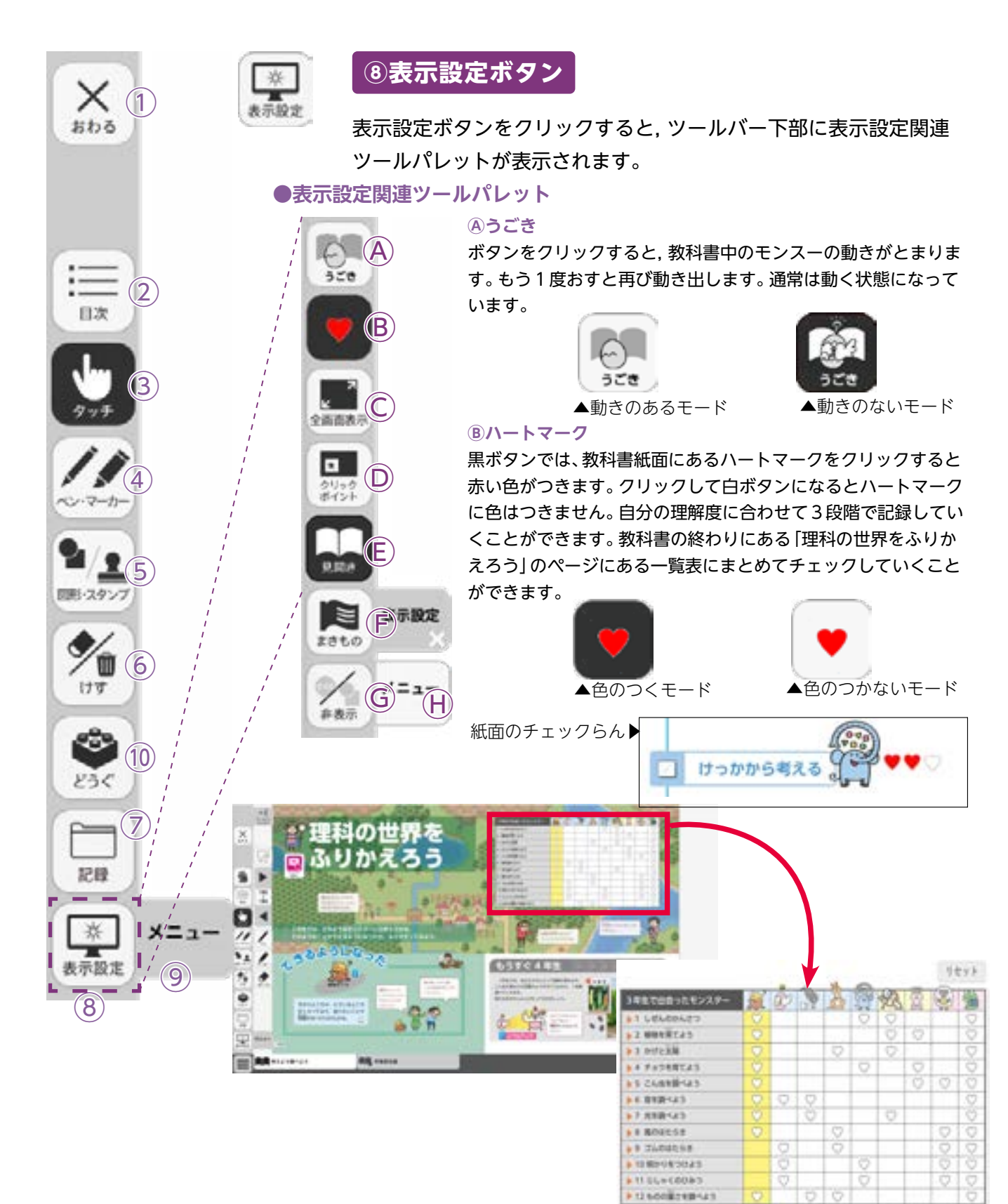

#### C全画面表示

21

ボタンをクリックすると、フルスクリーン表示となります。フルスクリーン表示中はボタンが「元 に戻すボタン」に変わり、「元に戻すボタン」をクリックすると、フルスクリーン表示は終了します。

▲フルスクリーン中は「元に戻すボタン」に 23 変わります。 元に戻す

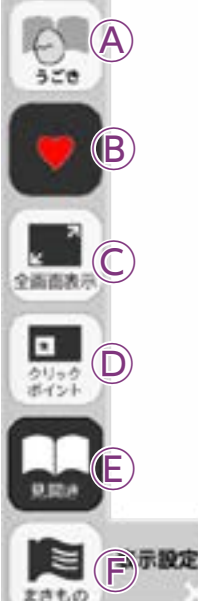

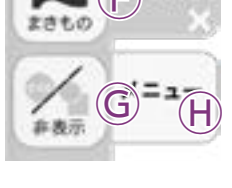

#### **②クリックポイント**

ボタンをクリックすると、ボタンが白黒反転し、紙面にあるクリックポイントが色付きで表示されます。

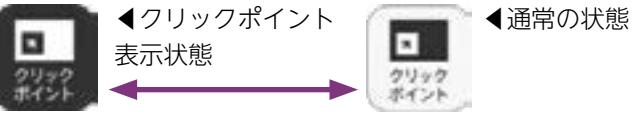

## EF見開き・まきもの

紙面の見え方を「見開き」か「まきもの」に切り替えます。通常は「見開き」モードになっています。

#### まきものモードについて

まきものモードは, 見開きで途切れることなくページをスムーズにスライドできるモードです。 このモードでは弊社がデジタル教科書に設定したページの区切りがあり, 区切りの中であれば 教材に関係なくドラッグ&ドロップでページを送る/戻すことが可能です。ただし, このモー ドのまま区切りを超えることはできないため, まきものモードを終了し, 見開きモードの ▶ で ページを送る必要があります。

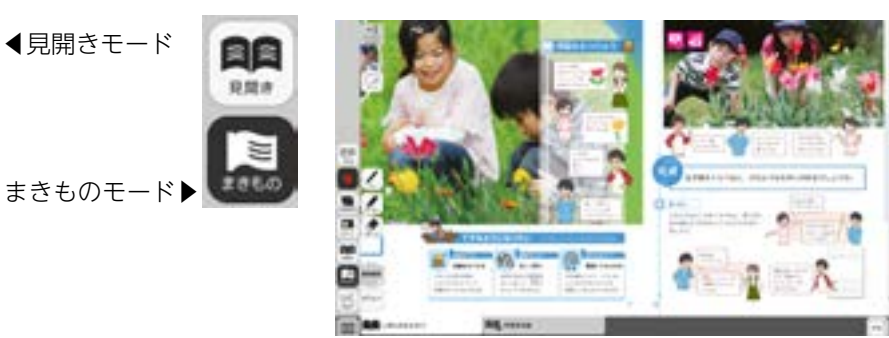

#### G非表示

まきもの

教科書紙面以外の描画情報やアイコン, ツールなど をすべて非表示にして, 紙の教科書と同じ表示にす ることができます。もう一度ボタンをクリックすると, 非表示になっていた各種情報が表示されます。

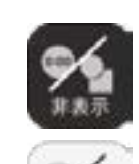

非表示

◀非表示状態オン

◀非表示状態オフ

#### 田表示設定・メニュータグ

どちらのタグもクリックすると表示設定関連ツールパレットを終了することができます。 ※表示設定タグは×印をクリックすることでツールパレットを終了することができます。

#### 

ツールバーを表示/非表示に切り替えることができます。

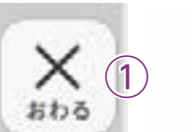

(2)

日次

問題にスタンプ

7

X=1-

(9)

記録

\*

表示設定

(8)

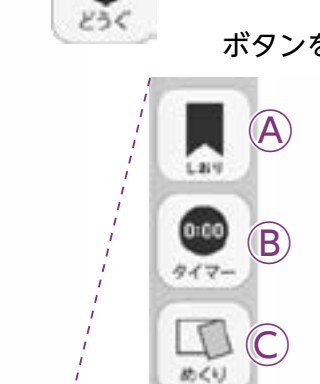

(E)

 $(\mathbf{F})$ 

(G)

So H's

メニュ・

44218

3.4th

ポインター

8

10どうぐボタン

ボタンをクリックすると、どうぐ関連ツールパレットが表示されます。

●どうぐ関連ツールパレット

A
b
A
b
B
C

開いているページにしおりをつけます。しおりの使い方は → p.23 をご覧ください。

## **Bタイマー**

ボタンをクリックすると,紙面にタイマーが表示されます。タイマー をドラッグ&ドロップすることで,紙面の任意の位置にタイマーを 移動できます。タイマーの詳しい使い方は ( ) p.24 をご覧ください。

## ©めくりがみ

ボタンをクリックすると、あらかじめ紙面に配置しためくりがみを 一度にめくることができます。もう一度ボタンをクリックすると元 に戻ります。

### **D**サムネイル

ボタンをクリックすると,下にサムネイルが表示されます。任意の ページをクリックすることで,そのページに移動できます。紙面の 別の場所をクリックすると,サムネイルはきえます。

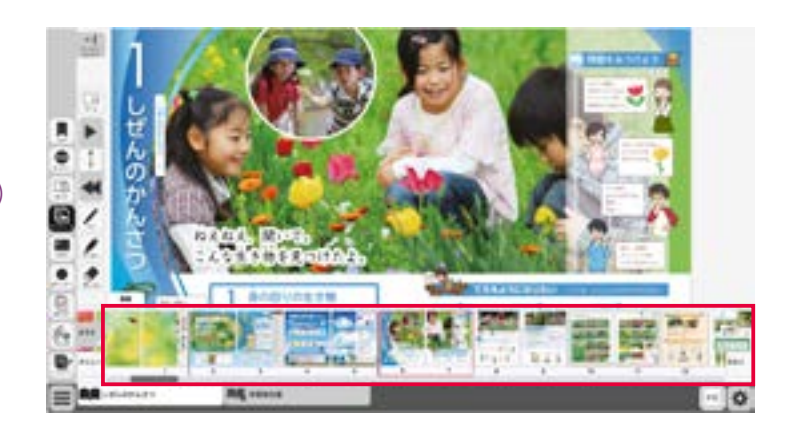

## Eふせん

ボタンをクリックすると、ふせんボタンが白黒反転してふせんモードに切り替わります。ふせんの詳しい使い方は → p.25 をご参照ください。

#### **F ポインター**

ボタンをクリックすると,紙面にポインターが表示されます。ドラッグ&ドロップすること で任意の位置にポインターを移動できます。ポインターパレットの詳しい使い方は → p.26 をご覧ください。

#### **GURL⊐ピー**

今開いているページでデジタル教科書を開くための URLをコピーします。他のアプリやソフトウェアに, はりつけることができます。

|   | 201-191 | S CULER | e-car. |  |
|---|---------|---------|--------|--|
|   |         |         |        |  |
| 1 |         | 1.00    |        |  |

#### 

A)

B

 $(\mathbb{C})$ 

1.815

0:00

917.

D

おくり

æ

**3.41**A

ポインター

6

7471A

**(E**)

 $(\mathsf{F})$ 

 $(\mathbf{G})$ 

So H'ss

ほかのウェブサイトなどのURLを紙面に, はりつけることができます。 URLを入力し、タイトルをつけると, 紙面にボタンがつくられます。 リンクボタンをおすと, その内容を書きかえたり, けしたり, リンクにいどうしたりできます。

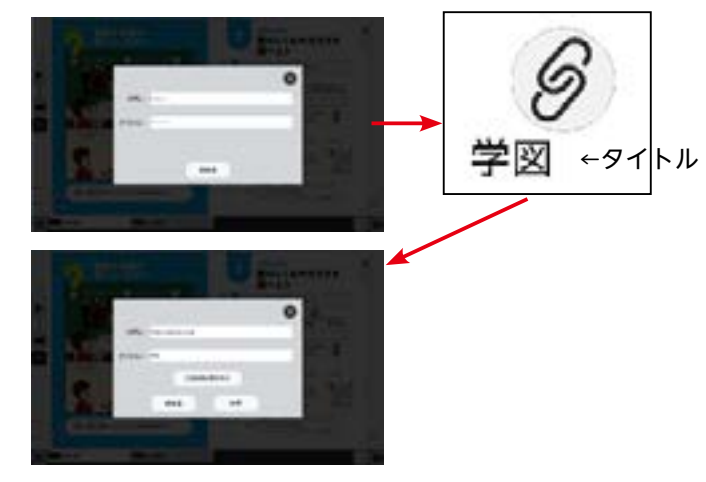

ワークスペース
 ノートのように新たな紙面を表示します。

|  | A ==       |  |
|--|------------|--|
|  | H KA       |  |
|  |            |  |
|  |            |  |
|  | <b>1</b> 7 |  |
|  |            |  |
|  |            |  |
|  |            |  |

・ワークスペース画面は、全画面、左半分、右半分、ダイアログ(ウィン ドウタイプ)、タブ(画面)から選ぶことができます。ダイアログは紙面内 で自由に移動や拡大縮小が可能です。タブは全画面で下のタブで表示を切 りかえられます。

・背景は、白紙、罫線、方眼紙、英語(4線)、(音楽の)五線譜から選べます。 ・ボタンはアクティブになると黒地に変わります。

・ペン機能や図版の貼り付け機能などを使って,自分なりの紙面を作ることができます。また,紙面と同様,保存や読み込み,画像保存やプリントなども可能です。

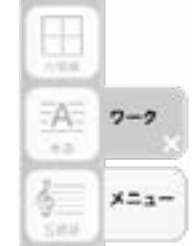

¢

1/14

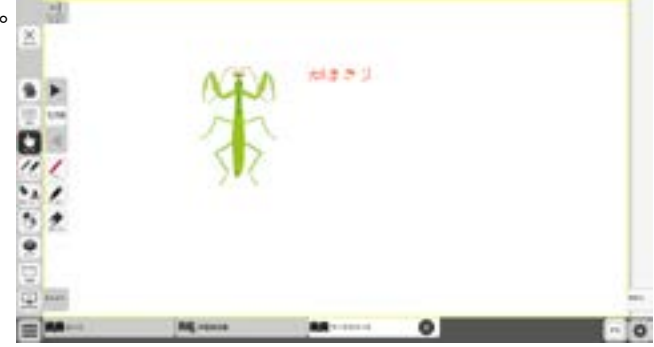

#### ①どうぐ・メニュータグ

どちらのタグもクリックすると表示設定関連ツールパレットを閉じることができます。 ※どうぐタグは×印をクリックすることでツールパレットを閉じることができます。

## しおりについて

- しおりをつけるページでしおりボタンを押すと、しおりの 設定画面を表示します。
- ・「このページを追加する」を押すと、ボックス内にページ
   や単元名などを表示します。

他のページに移動したあとで、しおりボタンをクリックし, 移動したいしおりページをクリックすると、そのページに 移動します。

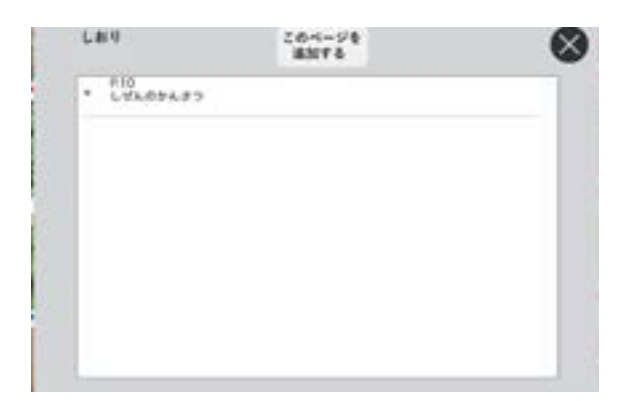

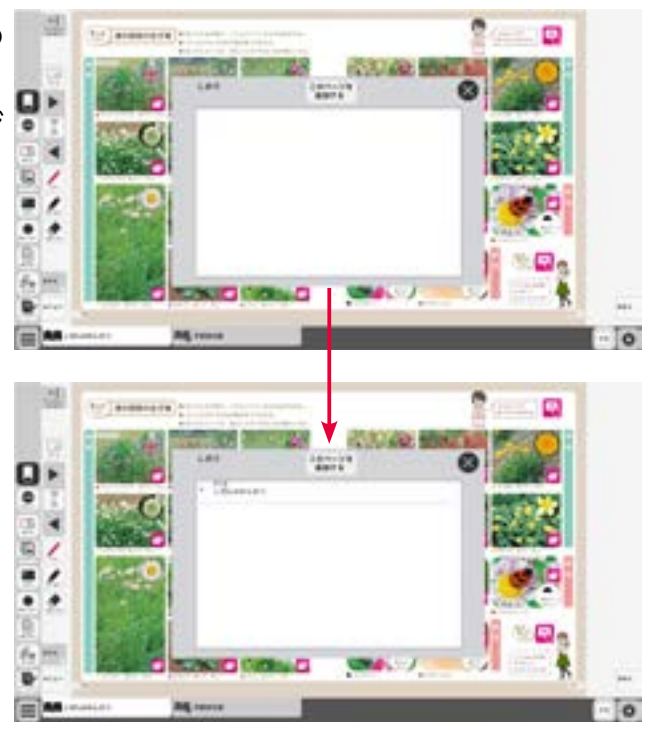

## タイマーについて

⑦選択した時間がセットされます。

⑦タイマーの残り時間(カウントアップ時は経過時間)を表示します。また、 カウントの進行をプログレスバー(右図)に表示します。

⑦分と秒を▲▼ボタンで自由にセットできます。

 □ 「開始」ボタンをクリックすると、タイマーがスタートします。ボタンは「一時停止」に 切り替わります。「一時停止」をクリックするとタイマーはストップします。
 一時停止ボタン▶

⑦時間がリセットされ、初期状態の05:00に戻ります。

⑦ 「カウントアップ」をクリックすると、時間が加算されていくカウントアップ方式になります。「カウントダウン」をクリックすると、時間が減っていくカウントダウン方式になります。

€時間設定ボタンを非表示にしたシンプル表示にします。

「詳細表示」をクリックすることで元に戻ります。

- ②タイマーを最小表示します。最大化表示ボタンをクリックすることで元の 大きさに戻ります。
- ⑦タイマーを画面いっぱいに最大表示します。最小化ボタンをク リックすると,元の大きさに戻ります。
- □タイマーを終了します。

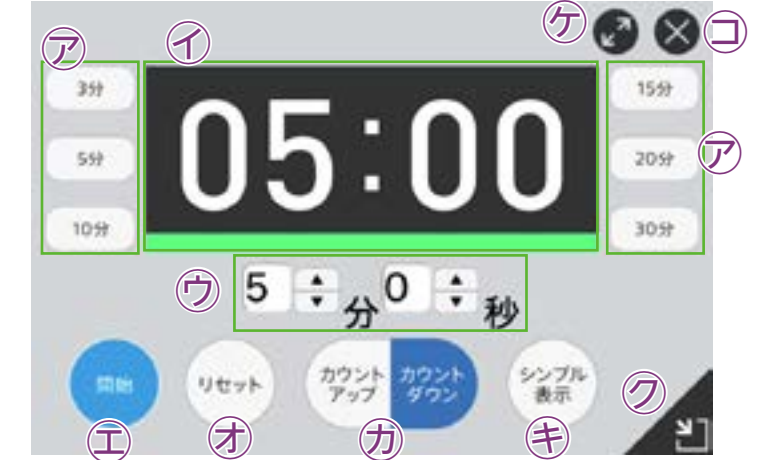

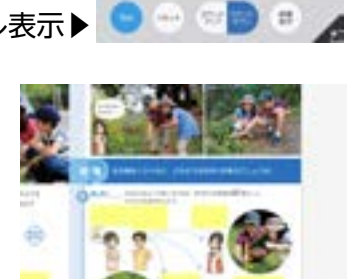

最大化表示ボタン

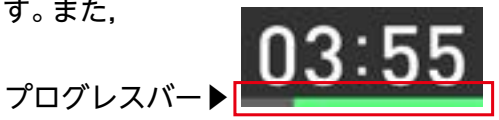

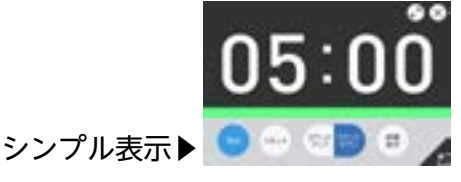

### ふせんの使い方

ふせんボタンをクリックしてふせんモードに切り替え,紙面上の任意の位置でドラック&ドロップするとふせんダイアログが表示されます。ふせんダイアログ画面で「きめる」をクリックすると,ふせんが紙面に配置されます。

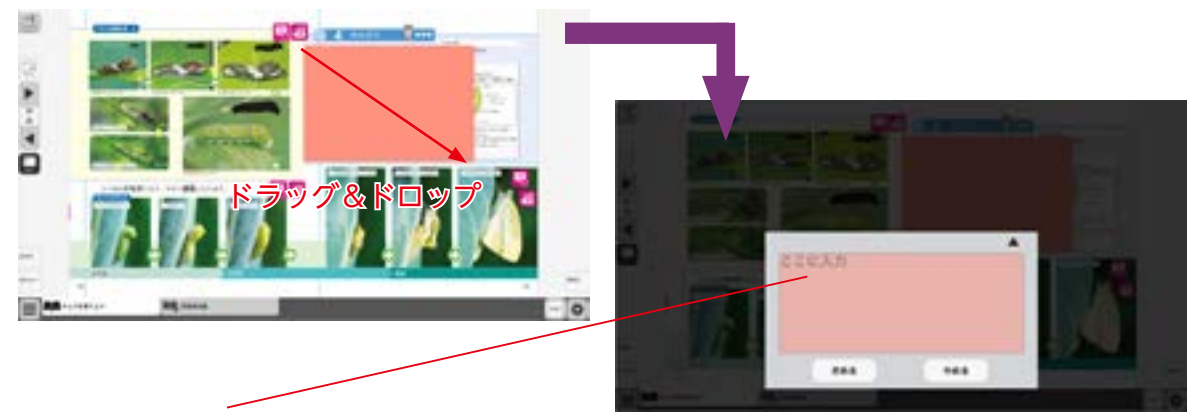

## ふせんダイアログ

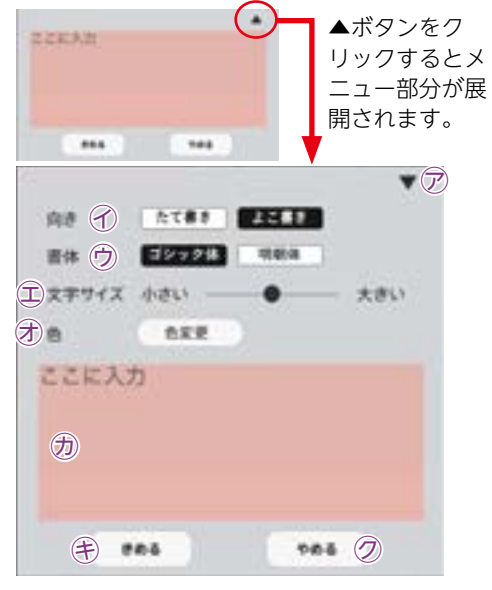

▽▼ボタンでメニュー画面を閉じます。

√文字の向きを選択できます。

⑦書体を選択できます。

- ①文字サイズを変更できます。
- ⑦「色変更」ボタンをクリックすると、背景色選択パレット が表示され、ふせんの色と透明度を変更することができ ます。背景色選択パレットの操作については(➡p.12)を ご参照ください。
- ⑦この枠内にテキストを入力できます。
- (き)「きめる」をクリックすることで、ふせんが画面に描画されます。
- ⑦「やめる」をクリックするとふせんを作成せずに元の紙 面に戻ります。

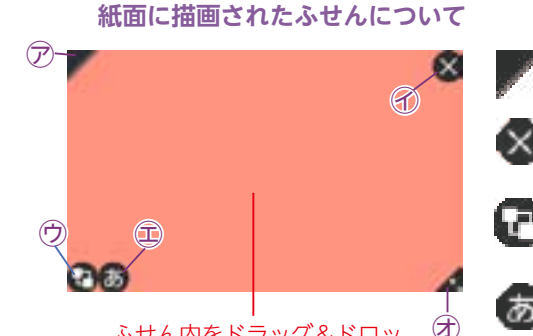

ふせん内をドラッグ&ドロッ プすることで, 任意の位置に ふせんを移動できます。

- 🚩 🖻 ふせんの表示 / 非表示を切り替えます。
- 🚫 🕜ふせんを閉じます。
  - ⑦ふせんを最背面に移動します。もう一度クリックすると元に 戻ります。
- 🐻 🕮 ふせんダイアログ画面を開きます。
- ⑦この部分ドラッグ&ドロップすることで、ふせんの大き さを変更できます。

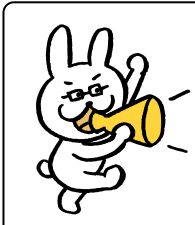

ふせんモードになって いないと, ふせんを触 ることはできないので 注意が必要じゃ。

## ポインターパレットについて

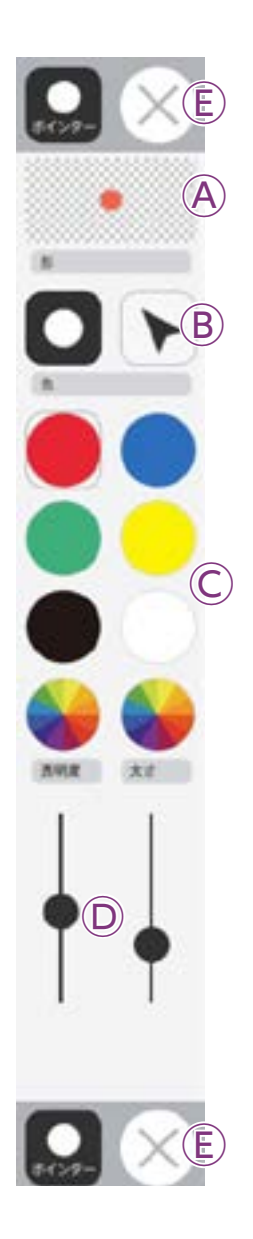

④プレビュー:設定中のポインタのプレビューを表示します。

B切り替えボタン:ポインタの図形を選択できます。

◎カラーパレット:丸の色をクリックすることで,図形の色を変更できます。下二 つの ●をクリックすると,カラー登録ウィンドウが表示され,

任意の色を登録することができます。カラー登録ウィンドウの使い方は→p.10をご参照ください。

◎線色変更ボタン:スライダーにある●をスライドさせることで,図形の透明度と太さを変更できます。

€終了ボタン:⊗ボタンをクリックすると、ポインターパレットを終了します。

# ナビメニュー

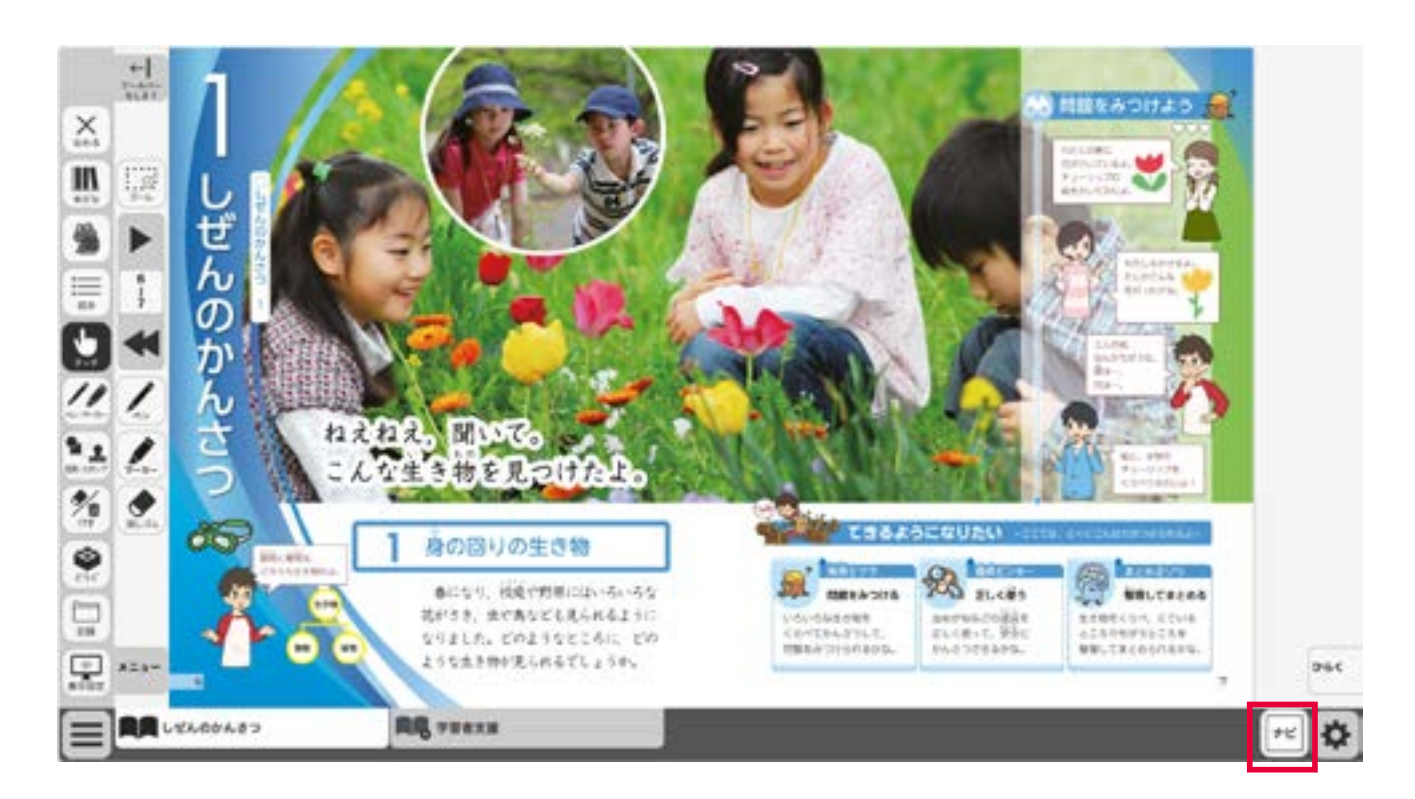

右下のナビ・ボタンをクリックすると、ナビメニューが表示されます。

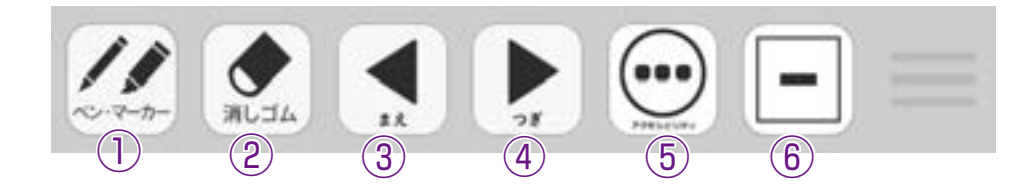

①ツールの「ペン・マーカー」機能を呼び出します。
 ②ツールの「消しゴム」機能を呼び出します。
 ③前のページに移動します。
 ④後のページに移動します。
 ⑤右のサブメニューを表示します。
 ⑥ボタンを最小化します。
 ⑦環境設定メニューを呼び出します。( ➡ P.28 )
 ⑧「学習者支援」のタブへいどうします。( ➡ P.34 )

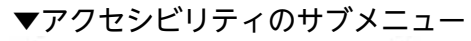

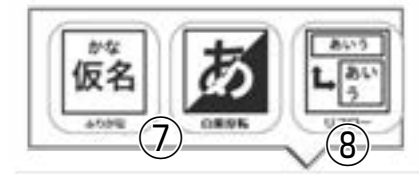

# ひらくタブ(ツールバー移動)の説明

クリックすることで,基本機能ツール・ツールバー・ひらくタブがの配置が左右反対側に切り 替わります。

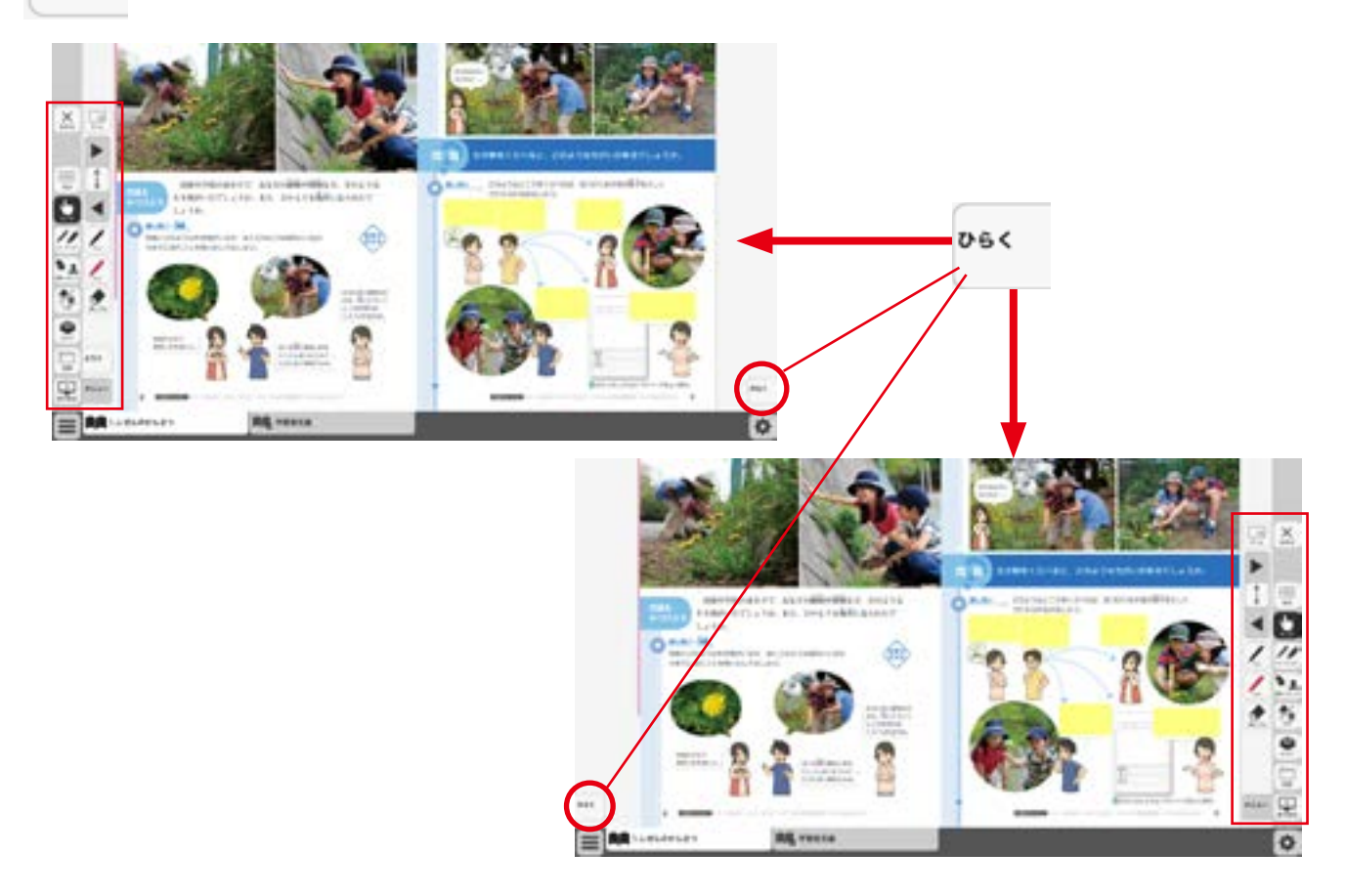

# 環境設定の説明

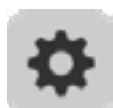

紙面表示の設定を行うことができます。 ボタンをクリックすると, 環境設定メニューが表示 されます。

### 環境設定メニュー

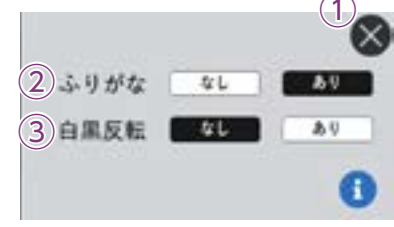

①閉じるボタン 環境設定メニューを閉じ, 元の画面に戻ります。

②ふりがなボタン
 紙面ルビのある・なしを切り替えます。
 ③白黒反転ボタン
 紙面を白黒反転させる切り替えを行うことができます。「あり」のボタンをクリックすると,紙面が右図のように白黒反転して表示されます。

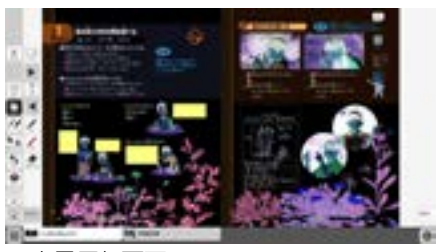

▲白黒反転画面

# 本ソフトウェア特有の機能について

# ビデオプレイヤー

教科書紙面上にあるビデオプレイヤーアイコンを クリックすると、ビデオプレイヤー画面が表示さ れます。再生ボタンをクリックすると動画が始ま ります。動画の下およびに右下に配置されている 操作ボタンでさまざまな再生動作を行うことがで きます。

### ビデオプレイヤーアイコンについて

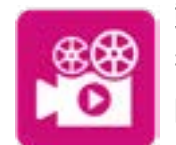

動画コンテンツはデジタル教科 書内に収録されています。再生 時,インターネットの接続環境 は必要ありません。

虫めがねの使い方 9 (10) O Br (12) ► CZ 40 00:00/01:10 (4) (3) (5) (2)(3) (6) (1)(8) (7)

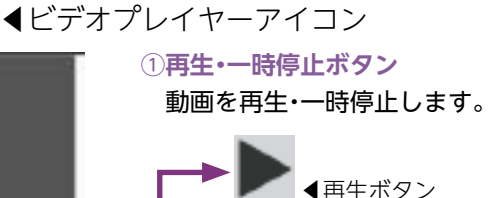

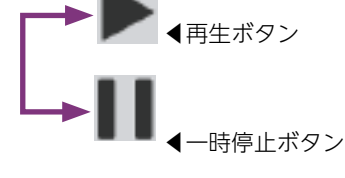

#### ②時間表示

現在の経過時間/動画の総再生時 間,を表示しています。

### ③コマ送り(戻し)・早送り(戻し)ボタン

一時停止中はコマ送り(戻し)ボタンに,再生中は早送り(戻し)ボタンになります。

▲コマ送りボタン クリックするたびに,動画 ▲ ▲コマ戻しボタン をコマ送り(戻し)します。

▶▶ ◀早送りボタン ボタンを押し続けると,動 ◀早戻しボタン 画を早送り(戻し)します。

## ④シークバー

シークバーにある●をドラッグ&ドロップして再生位置を指定できます。

⑤リピート再生

リピート再生のオン・オフを切り替えます。

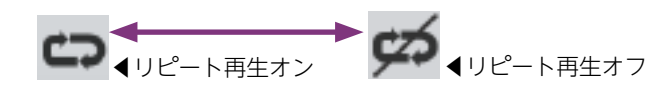

#### 6音量調節

シークバーにある●をドラッグ&ドロップして音量を調整できます。また,スピーカー ▲× ▲ミュート状態 部分をクリックすることで、ミュート状態に切り替えることができます。

#### ⑦全画面表示切り替え

全画面表示と最小画面表示を 切り替えます。

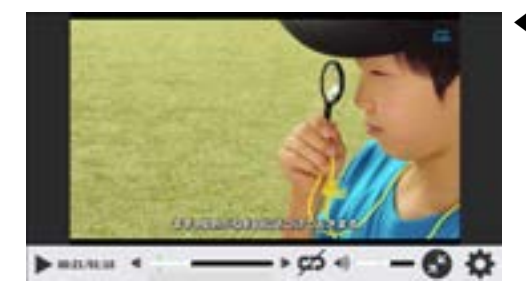

◀全画面表示

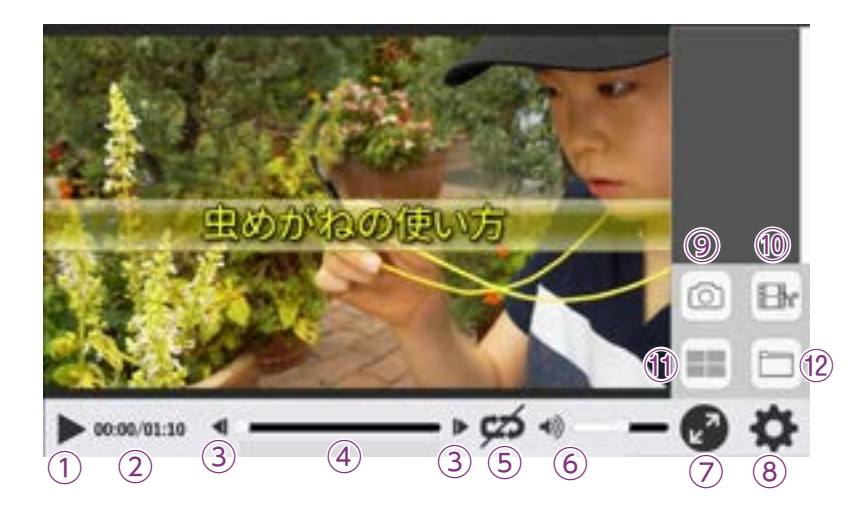

#### ⑧設定ウィンドウ

以下のウィンドウが表示され, 各種 設定を行うことができます。

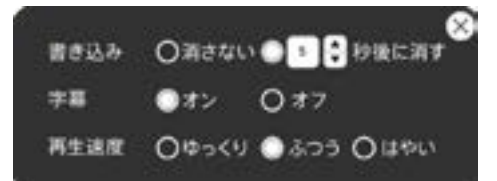

#### **⑨キャプチャーボタン**

ボタンをクリックすると,クリッ クした時の画面を一時的に保存し ます。保存された画面はウィンド ウ右側に表示されます。また,画 像を保存した場所のシークバーに 目印が表示されます。

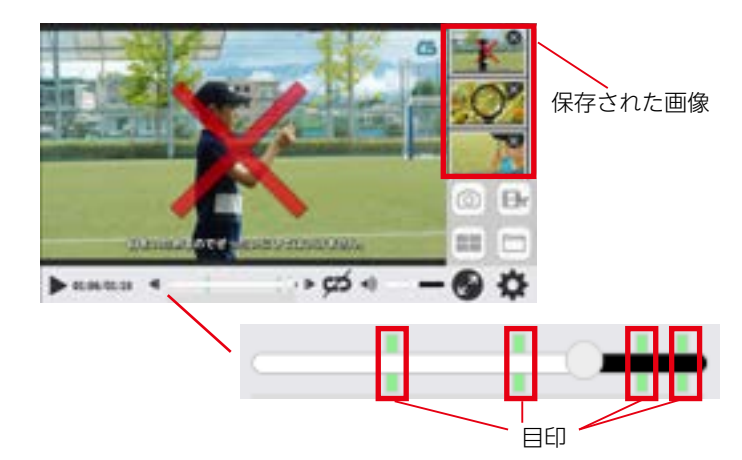

#### 10動画切り出しボタン

動画の任意の場所を切り出すことができます。

#### ●動画切り出しの方法

- 動画の再生中に動画切り出しボ タンをクリックすると,画面に ウィンドウが表示され,動画の 切り出しが始まります。
- 2.シークバーに動画切り出しの開 始位置が表示され、終了位置が動 画再生箇所と連動して移動しま す。任意のところでウィンドウ 上の「動画切り出し」ボタンをク リックすると、画面右側に切り出 した動画が保存されます。
- 3.任意のところで画面右側にある ウィンドウ内の「動画切り出し」 ボタンをクリックすると、切り出 した動画が保存されます。

※動画切り出しボタンをクリッ クしてから,再生ボタンを押す ことでも,動画切り出しを行う ことができます。

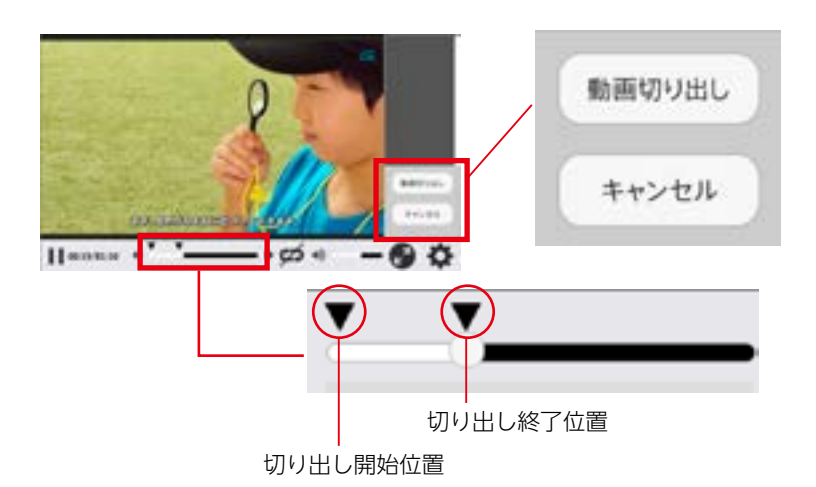

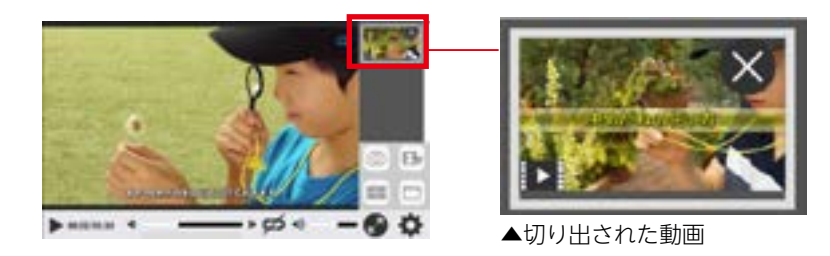

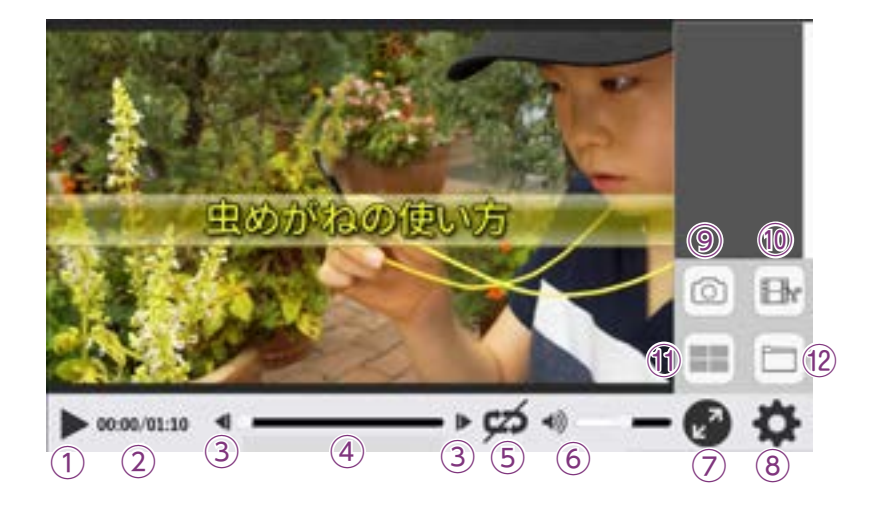

#### 1)比較表示ボタン

キャプチャした画面や切り出した動画を最大4つまで同時に表示することができます。

#### ●キャプチャーした画像を比較表示する場合

1.キャプチャした画像をクリックす ると, 画面が赤枠で囲まれ, それぞ れ番号が表示されます。

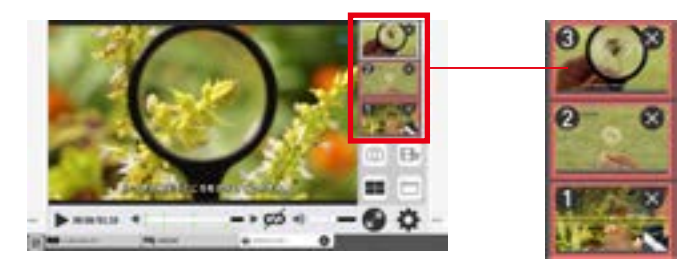

 2.比較表示ボタンをクリックすると, 画像比較画面が表示されます。
 ※「戻る」ボタンをクリックすると, 前の画面に戻ります。また,最大 化ボタンを押して,画像を大きく 表示できます。

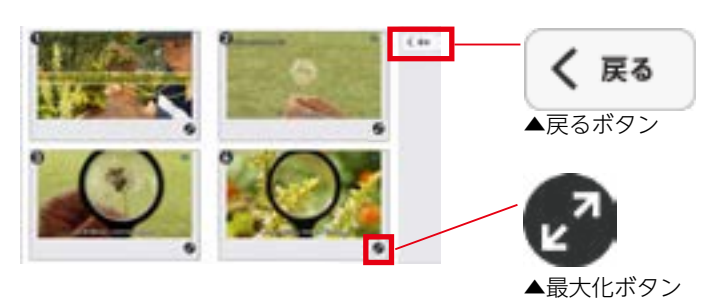

#### ●切り出した動画を比較表示する場合

- 1.切り出した動画をクリックすると、動画が赤枠で覆われ、番号が表示されます。
- 2.比較表示ボタンをクリックすると、以下の動画比較画面が表示されます。

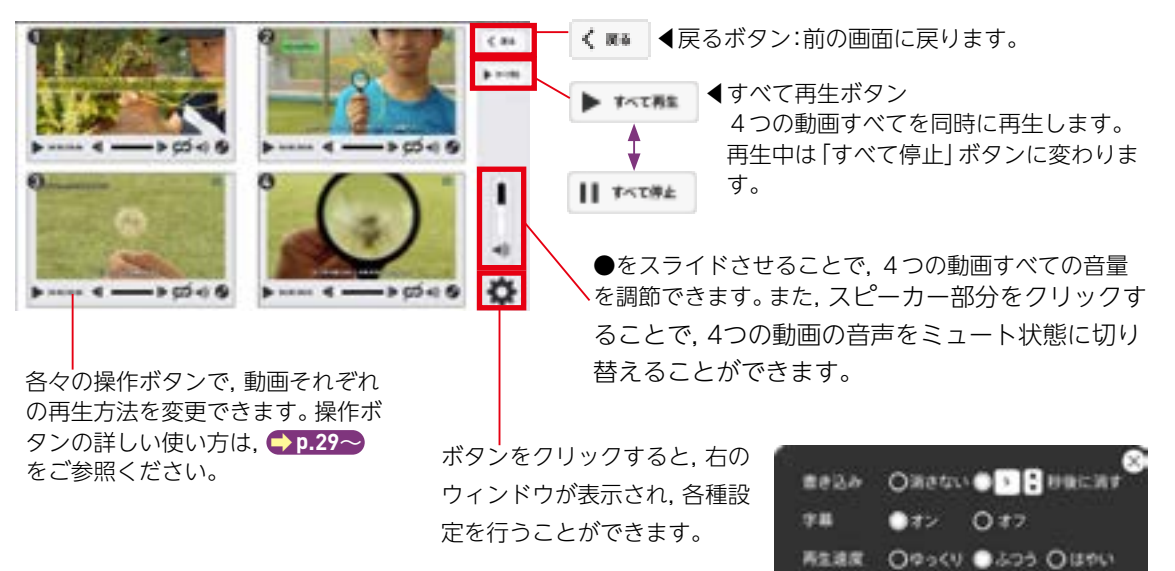

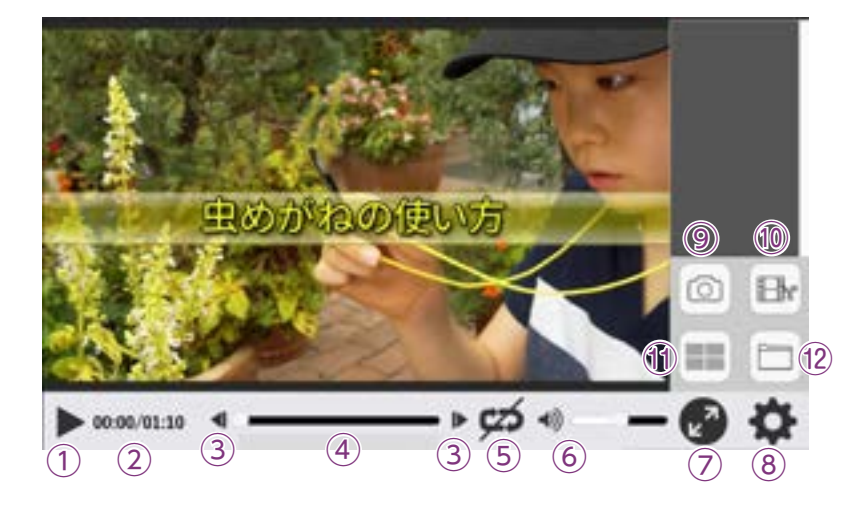

⑧ローカルのファイルから選択:ご使用のパソコンに保存されている動画ファイルから任意のファイルを選んで再生できます。 mp4形式のファイルを読み込むことができます。

◎元の動画へ戻す:「映像集から選択」「ローカルファイルから選択」から読み込んだ映像を読み込む前の映像に戻します。

#### 動画への描画について

ビデオプレイヤーには、ツールバーの機能を使って文字や スタンプを描画することができます。ツールバーについて は、 p.9~をご参照ください。

#### ●描画の表示時間

ビデオプレイヤーに書き込んだ描画は,設定ウィンドウの [書き込み]の項目で表示時間を変更することができます。

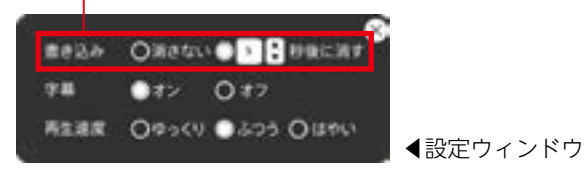

#### ●シークバー

動画に描画すると,シークバー下に目印が表示されます。書き込みが多いほど目印は濃く表示され,色のついた 部分をクリックすることで,描画を消すことができます。書き込みが多い場合はクリックするごとに描画が消 えていき,それと連動して色は薄くなっていきます。 ※描画は消しゴムでも消すことができます。

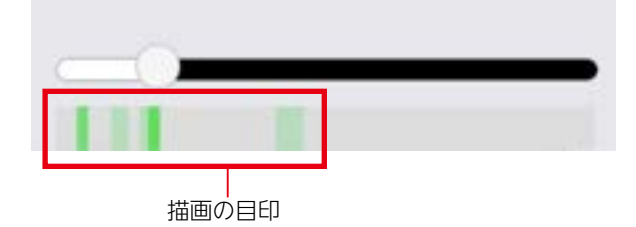

#### 12ファイル選択ボタン

ボタンをクリックすると,以下のウィン ドウが表示されます。

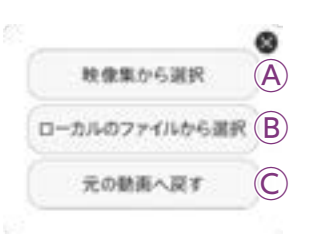

④映像集から選択:ボタンをクリックする
 と、本ソフトウェアに収録されている映像
 の選択画面が表示されます。一覧から任意
 の映像を選んで再生できます。

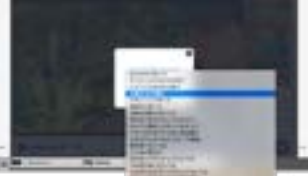

▲ 「映像集から選択」 画面

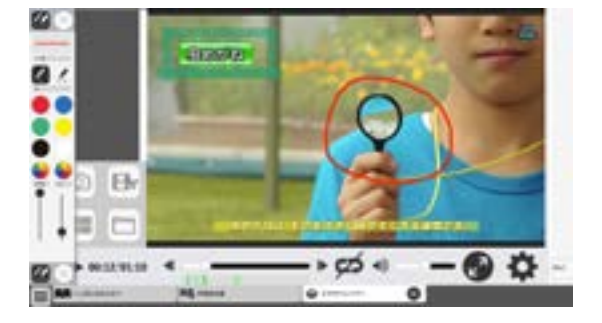

# QR⊐−ド

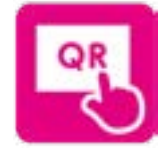

紙面上のQRコード部分には左のようなボタンを上にのせてあります。このボタンをクリッ クすると、「学図プラス」のサイトに移動し、QRのコンテンツを見ることが可能です。 ※学図プラスや社外ホームページを表示・閲覧するためには、インターネットに接続す る環境が必要となります。

▲QRコード

資料

紙面上の資料アイコンをクリックすると、資料画面が立ち上がり対応した資料が表示されます。通常の 紙面同様に、基本機能ツールやツールバーを使用することが可能です。

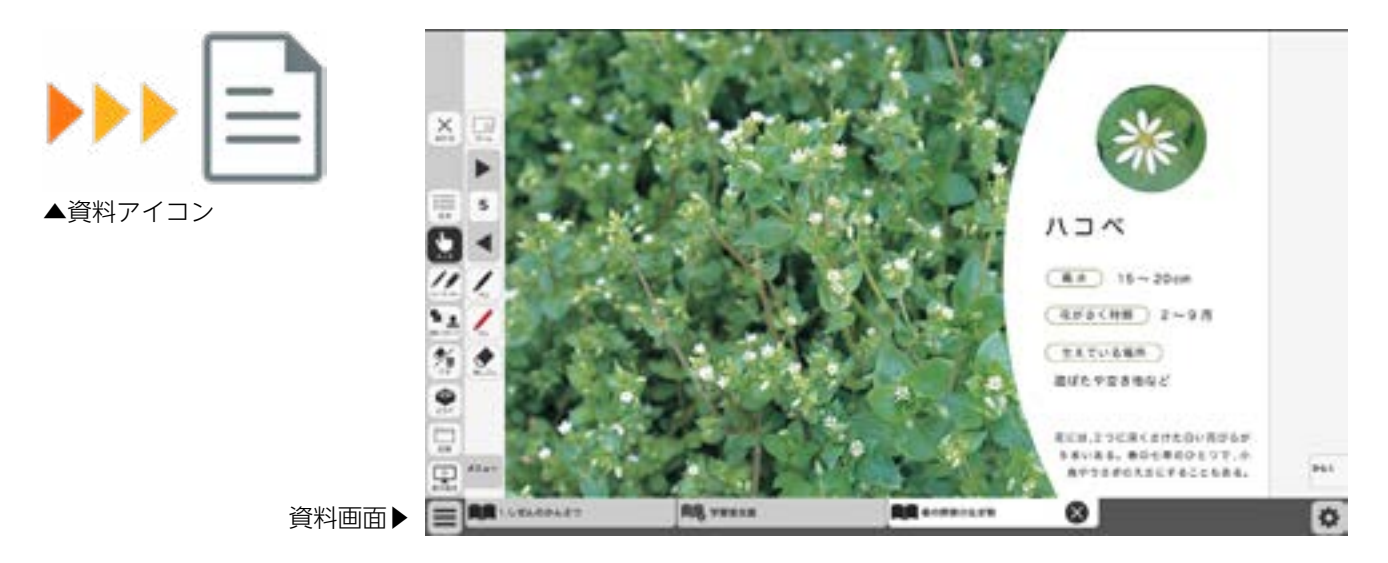

# 学習者支援機能について

学習者支援機能は,児童の特性に合わせて縦書き や横書き,書体,文字色などの画面のカスタマイズ や読み上げ機能の有無などを設定できる機能です。 ページ下の「学習者支援タブ」をクリックすること でその単元の学習者支援画面が表示されます。

学習者支援タブ-

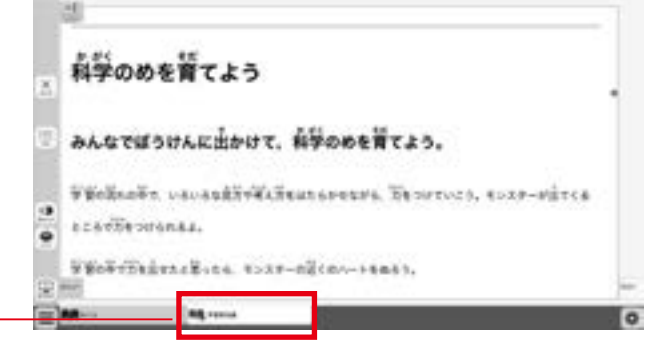

# 学習者支援機能のツールバーについて

学習者支援機能では, 下図のようなツールバーが画面左(右)に表示されます。 このツールバーを使い, さ まざまな操作を行うことができます。

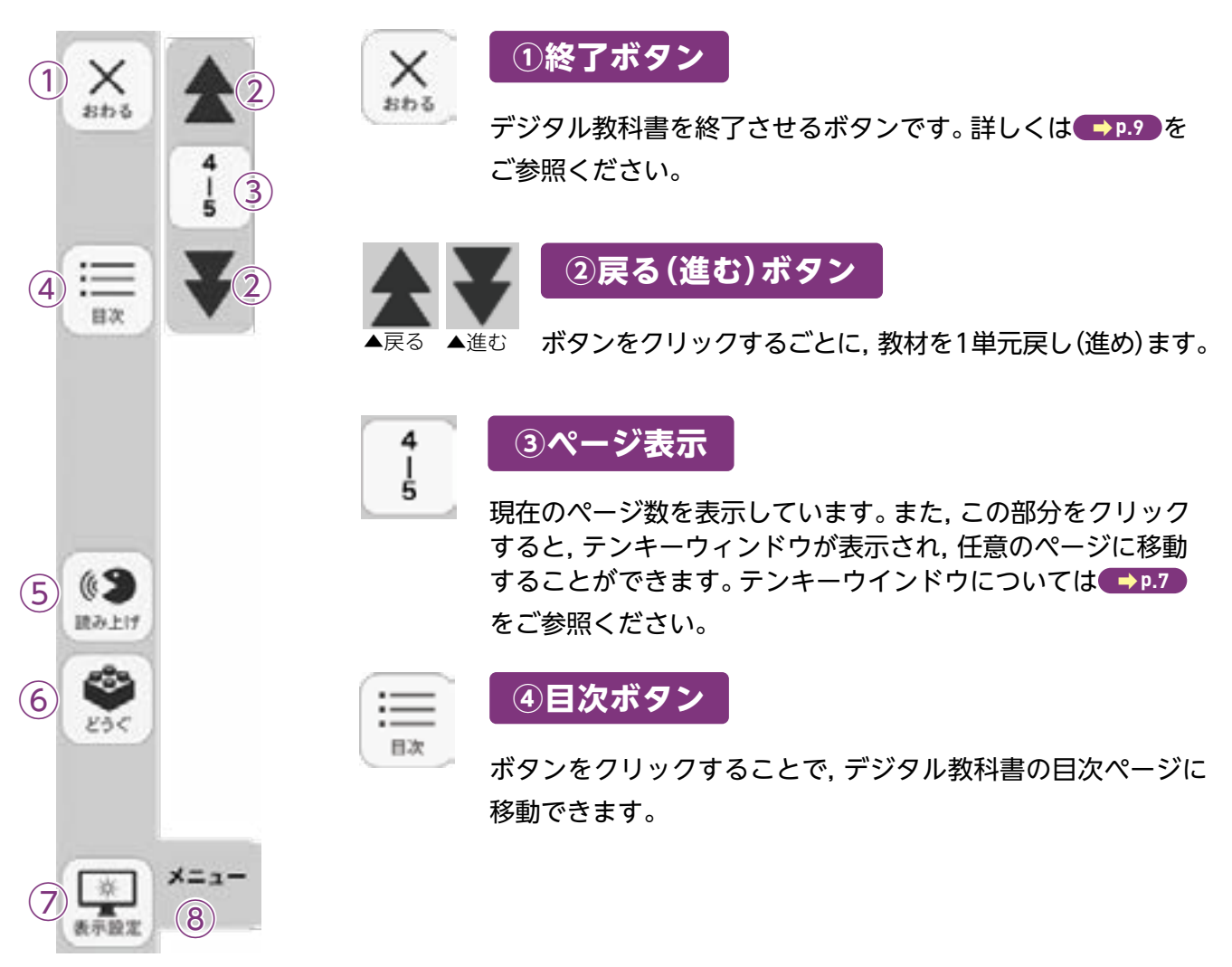

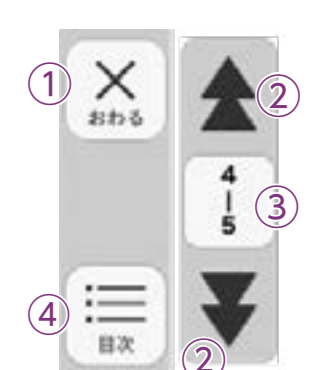

(62

 $(\mathbf{6})$ 

7

読み上げ

EAK

茶

表示設定

(5)

メニュー

(8)

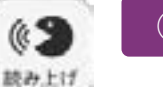

►

再生

T

前の文

次の文

はじめから

AUTO

自動再生

<br/>))

音声設定

 $(\mathsf{F})$ 

 $(\mathbf{E})$ 

## ⑤読み上げボタン

読み上げボタンをクリックすると, 読み上げツールバーが表示され ます。

●読み上げツールバー

 $(\mathbf{A})$ 

B)

 $\mathbf{C}$ 

読み上げ

X=1-

④再生:ボタンをクリックすると,選択中の文字を朗読します。画面 上でクリックした部分が選択している文字となり,色がつ いて表示されます。また,音声再生中はボタンが一時停止ボ タンに変わります。

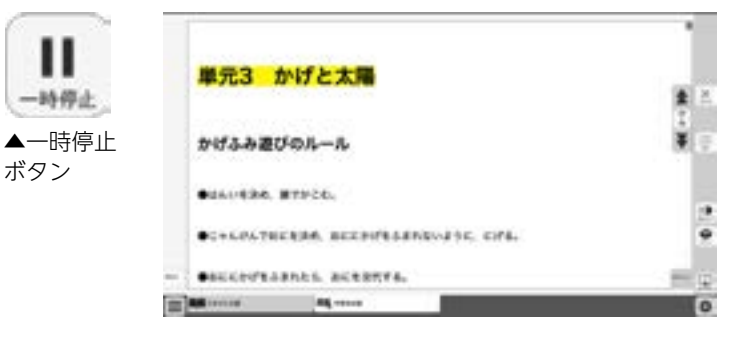

※再生ボタンをクリックしなくても、画面の文字を直接クリッ クすることでも音声は再生されます。

⑧前の文:ボタンをクリックすると,選択中の前の文を朗読します。ただし,単元最初の文を選択中にこのボタンをクリックしても音声は再生されません。

©次の文:ボタンをクリックすると,選択中の次の文を朗読します。単元最後の文を選 択中にこのボタンをクリックすると,単元最初の音声が再生されます。

⑩はじめから:ボタンをクリックすると,選択が解除され,画面表示が単元の最初に移動します。

⑥自動再生:クリックするとボタンが白黒反転します。この状態で再生ボタンまたは 任意の文をクリックすることで、その部分から自動で再生されます。音声 再生中は@の再生ボタンが一時停止ボタンに変わるので、ボタンをクリッ クすることで音声再生を止めることができます。

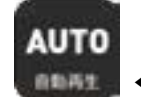

◀自動再生オン

⑦音声設定:ボタンをクリックすると、音声設定ウィンドウ(下図)が表示され、音声再 生の設定を行うことができます。

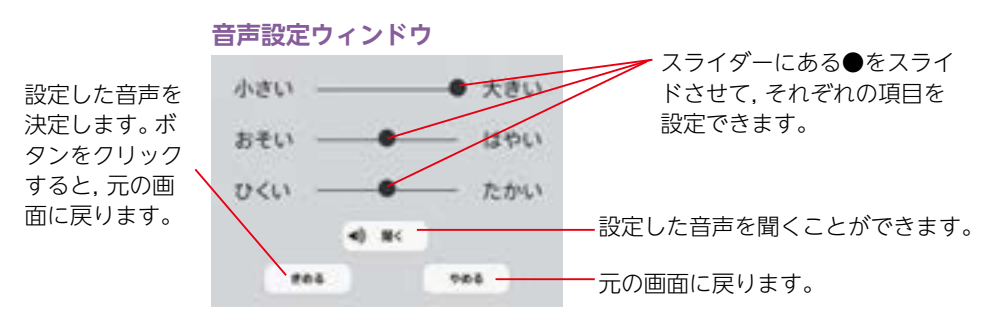

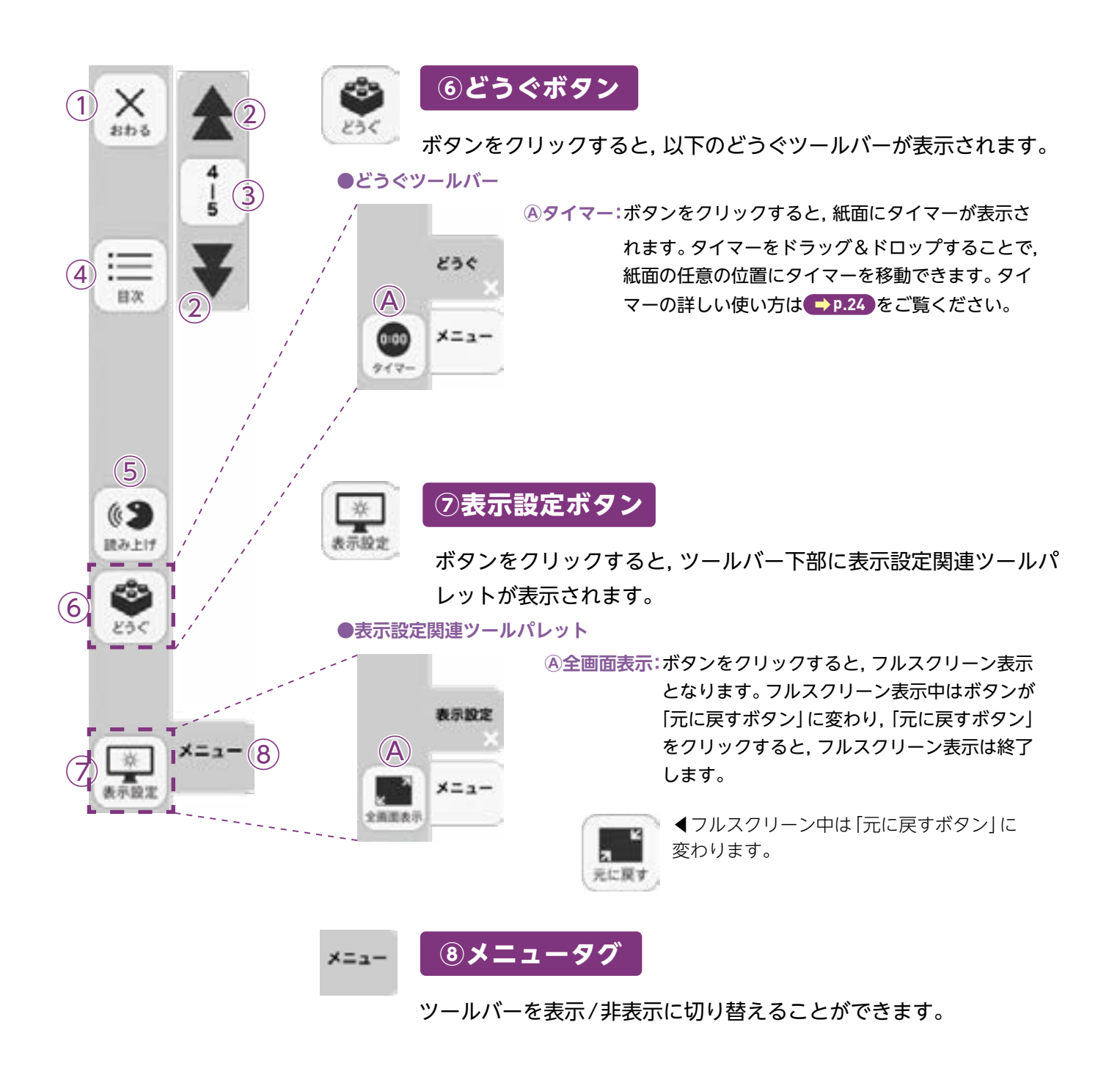

# ひらくタブについて

v6<

通常の紙面同様に、画面下にひらくタブが設置されています。クリックすることで、ツール バー・ひらくタブがの配置が左右反対側に切り替わります。詳しくは ( ユア)をご覧ください。

# 学習者支援の環境設定

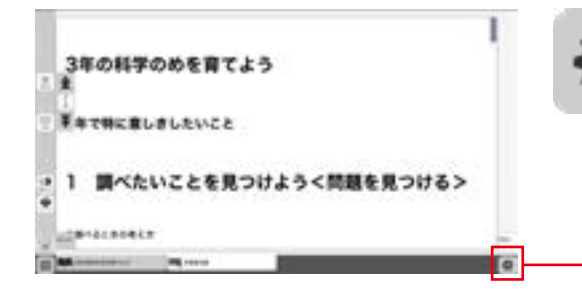

学習者支援の表示設定を行うことができます。ボタ ンをクリックすると,環境設定メニューが表示され ます。

#### 環境設定メニュー

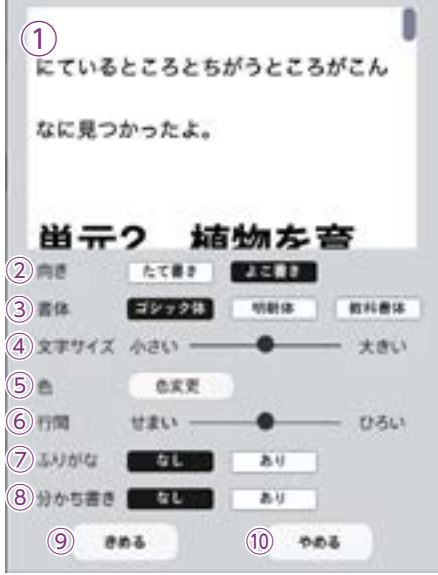

①プレビューウィンドウ:現在の設定を表示します。

②向き:文章の向きをたて書き, よこ書きに切り替えます。

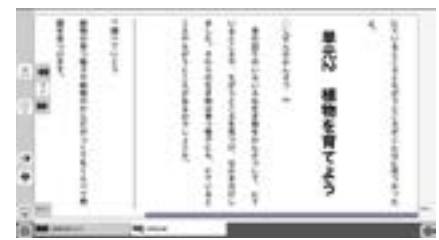

たて書きに設定した画面▶

③書体:書体を3つの中から選択できます。

④文字サイズ:スライダーにある●をスライドさせることで、文字の大きさを変えることができます。

⑤ **色**:ボタンをクリックすると, 色変更ウィンドウが表示されます。 各ボタ ンを押すことで, 学習者支援上の紙面の色を変更できます。

#### ●色変更ウィンドウ

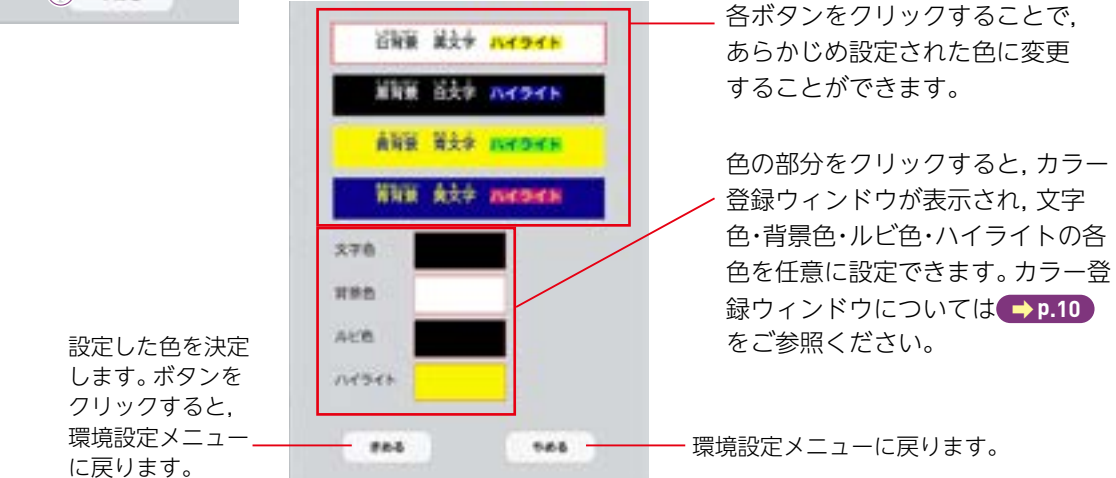

⑥行間:スライダーにある●をスライドさせることで, 行間を変えること

#### ができます。

⑦ふりがな:ふりがなの表示・非表示を切り替えます。
 ⑧分かち書き:本ソフトウェアでは、この機能は使用できません。
 ⑨きめる:変更した設定を決定します。クリックすると、紙面に戻ります。
 ⑩やめる:紙面に戻ります。

制作·発行

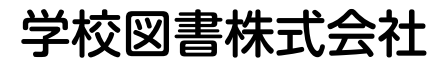

〒114-0001 東京都北区東十条3-10-36 TEL: 03-5843-9432 URL: https://gakuto.co.jp Mail: suishin@gakuto.co.jp